| <b>WITH MOUNT Short</b><br>Mount Short<br>Mount Short | Policy # MI_SER_ARCHI           | Page 1 of 54 |
|----------------------------------------------------------------------------------------------------|---------------------------------|--------------|
| Quality Manual                                                                                                    | Version: 1.20 CURRENT           |              |
| Section: Serology Procedures                                                                                                    | Subject Title: Architect Manual |              |
| Prepared by QA Committee                                                                                                    |                                 |              |
| Issued by: Laboratory Manager                                                                                                    | Revision Date: 2020/02/07       |              |
| Approved by Laboratory Director:                                                                                                    | Next Review Date: 9/22/2023     |              |
| Microbiologist-in-Chief                                                                                                    |                                 |              |

#### **Uncontrolled When Printed**

#### TABLE OF CONTENTS

| Introduction                                | 3  |
|---------------------------------------------|----|
| Specimen Collection and Processing          | 3  |
| Collected Specimen Storage prior to testing | 4  |
| Assay Interference Criteria                 | 5  |
| Specimen Rejection Criteria                 | 5  |
| Materials and Reagents                      | 6  |
| Daily Procedure Overview                    | 7  |
| Daily Maintenance                           | 9  |
| Loading Supplies                            | 9  |
| Architect Daily Maintenance                 | 10 |
| LIS Daily QC                                | 10 |
| Weekly Maintenance                          | 10 |
| Back up weekly                              | 10 |
| Architect Weekly Maintenance                | 11 |
| LIS Weekly QC                               | 11 |
| Reagent Controls                            | 11 |
| Running Controls                            | 12 |
| Loading & Ordering Controls                 | 12 |
| Printing Controls                           | 13 |
| QC Rule Violations                          | 13 |
| Posting Control Results in the LIS          | 14 |
| Activating a new lot of control             | 14 |
| To add NEW control Lot# in LIS              | 14 |
| To enter NEW Control Lot# onto Architect:   | 15 |
| External Controls                           | 17 |
| Reagent Calibration                         | 18 |
| Ordering Calibration                        | 18 |
| Running Specimens                           | 18 |
| Manually add an Order in Architect          | 18 |
| Loading specimens                           | 19 |
| STAT specimens                              | 19 |
| Needle stick incident                       | 19 |
| Case room prenatal serology                 | 20 |
| Rapid HIV testing for UHN Emergency only:   | 20 |

UNIVERSITY HEALTH NETWORK/MOUNT SINAI HOSPITAL, DEPARTMENT OF MICROBIOLOGY

NOTE: This document is Uncontrolled When Printed.

Any documents appearing in paper form that do not state "CONTROLLED COPY" in red print are not controlled and should be checked against the document (titled as above) on the server prior to use.

| <b>CUHN</b> Wount Sinoi<br>Merphotol<br>Department of Microbiology | Policy # MI_SER_ARCHI           | Page 2 of 54 |
|--------------------------------------------------------------------|---------------------------------|--------------|
| Quality Manual                                                     | Version: 1.10 CURRENT           |              |
| Section: Serology Procedures                                       | Subject Title: Architect Manual |              |

| Replenishing Supplies                                                         | 20 |
|-------------------------------------------------------------------------------|----|
| Specimen Pending List                                                         | 21 |
| Routine Specimen Reflex and Resulting                                         | 22 |
| Cut-off Values                                                                | 23 |
| Reflex Testing and Resulting Table                                            | 25 |
| HBsAgO2 Confirmatory Testing - Routine Patient HBsAgO2 Auto Testing Algorithm | 32 |
| 1. Order HBsAg Oulitative Confirmatory Calibration                            | 33 |
| 1. Order HBsAg Qualitative confirmatory Control:                              | 33 |
| Transplant Donor/Recipient Serology Testing                                   |    |
| Donor/Recipient Specimens Processing                                          |    |
| Donor/Recipient Serology Reporting:                                           | 38 |
| Donor Specimen Storage:                                                       | 40 |
| Trillium Gift of Life Network Procedure                                       | 41 |
| Architect Troubleshooting                                                     | 42 |
| Appendix I: Architect Autoverification Process                                | 47 |
| Related Documents                                                             | 50 |
| Record of Edited Revisions                                                    |    |
| The following sections were updated for HBsAb:                                |    |
| Cut-off Values                                                                | 53 |
|                                                                               |    |

UNIVERSITY HEALTH NETWORK/MOUNT SINAI HOSPITAL, DEPARTMENT OF MICROBIOLOGY

| CURNESS Contraction of Microbiology | Policy # MI_SER_ARCHI           | Page 3 of 54 |
|-------------------------------------|---------------------------------|--------------|
| Quality Manual                      | Version: 1.10 CURRENT           |              |
| Section: Serology Procedures        | Subject Title: Architect Manual |              |

#### **Introduction**

The Abbott Architect System is a fully automated random access analyser that utilizes a chemiluminescent microparticle immunoassay (CMIA) technology with flexible assay protocols, referred to as Chemflex®. At first, sample containing either Antigen or Antibody is combined with Antigen or Antibody coated paramagnet particles. Antigen or Antibody present in the sample binds to the Antibody or Antigen coated paramagnet particles. After washing, acridinium-labeled Antigen conjugate or Antibody conjugate is added in the second step. Following another wash cycler, Pre-trigger and Trigger Solutions are added to the reaction mixture. The resulting chemiluminescent reaction is measured as relative light unit (RLU). A direct relationship exists between the amount of Antigen or Antibody in the sample and the RLUs detected by the Architect System optics.

#### Assays run in the Architect are as follows:

Anti-HBs, Anti-HBc II, Anti-HBc IgM, Anti-HCV, HIV Ag/Ab Combo, HAVAb-IgG, HAVAb-IgM, HTLV I/II, CMV IgG, CMV IgG Avidity, CMV IgM, EBV VCA IgG, EBV EBNA-1 IgG, Rubella IgG, Syphilis TP, Toxoplasma IgG, HBsAg Qualitative II, and HBsAg Qualitative confirmatory.

*Note*: HAVM, HBCM and CMV Avidity are NOT validated on iSR53877 (module 2).

#### **Specimen Collection and Processing**

Specimen collected (5mL for adult and 1mL for neonates) in serum separator tube or potassium EDTA tubes may be tested on Architect. For other specimen type refer to each assay package insert.

Testing of cadaveric blood specimens from patients with plasma dilution due to transfusions of >2000mL of blood or colloids within 48 hours, or >2000mL of crystalloids within 1 hour (or any combination thereof) prior to collection of the specimens have not been validated.

- Follow the tube manufacture's processing instructions for serum and plasma collection tubes. Gravity separation is not sufficient for specimen preparation.
- Previously frozen specimens must be thawed thoroughly.
- Mix thawed specimens by low speed vortexing or by inverting 10 times. Visually inspect the specimens. If layering or stratification is observed, continue mixing until specimens are visibly homogeneous.
- To ensure consistency in results, specimens must be transferred to a centrifuge tube and centrifuged at  $\geq 10,000$  RCF for 10 minutes before testing if:
  - They contain fibrin, red blood cells, or other particulate matter
  - They require repeat testing, or

UNIVERSITY HEALTH NETWORK/MOUNT SINAI HOSPITAL, DEPARTMENT OF MICROBIOLOGY

NOTE: This document is Uncontrolled When Printed.

Any documents appearing in paper form that do not state "CONTROLLED COPY" in red print are not controlled and should be checked against the document (titled as above) on the server prior to use.

| CURNER Wount Sinol<br>Mospital<br>Mospital<br>Mo | Policy # MI_SER_ARCHI           | Page 4 of 54 |
|----------------------------------------------------------------------------------------------------|---------------------------------|--------------|
| Quality Manual                                                                                                    | Version: 1.10 CURRENT           |              |
| Section: Serology Procedures                                                                                                    | Subject Title: Architect Manual |              |

• They were frozen and thawed

Transfer clarified specimen to a sample cup or secondary tube for testing.

• Centrifuged specimens with a lipid layer on the top must be transferred to a sample cup or secondary tube. Care must be taken to transfer only the clarified specimen without the lipemic material.

Proficiency testing specimens must follow the accompanying guidelines for processing and storage.

#### **Collected Specimen Storage prior to testing**

The table below indicates the appropriate storage conditions for samples from time of collection for testing to be valid.

| Assay                             | Storage at 2-8 °C | Storage at < -20 °C                                |
|-----------------------------------|-------------------|----------------------------------------------------|
| HBsAg Qualitative II              | 6 days            | >6 days                                            |
| HBcAb (Total)                     | Living: 14 days   | Living: >14 days                                   |
|                                   | Cadaveric: 7 days | Cadaveric >7 days                                  |
| HBc IgM                           | 7 days            | >7 days                                            |
| HBsAb                             | 14 days           | >14 days                                           |
| HBsAg<br>Qualitative Confirmation | 6 days            | >6 days                                            |
| HCV Ab                            | 7 days            | >7days                                             |
| HIV 1&2 Ag/Ab Combo               | 14 days           | >14 days                                           |
| HTLV-I/II Ab                      | Living: 14 days   | Living: >14 days                                   |
|                                   | Cadaveric: 7 days | Cadaveric >7 days                                  |
| Syphilis TP                       | 7 days            | Living: $\leq 30$ days<br>Cadaveric $\leq 11$ days |
| EBV VCA IgG                       | 14 days           | >14 days                                           |
| EBV EBNA-1 IgG                    | 14 days           | >14 days                                           |
| CMV IgG                           | 14 days           | >14 days                                           |
| CMV IgM                           | 14 days           | >14 days                                           |
| CMV Avidity                       | 14 days           | >14 days                                           |
| HAV IgG                           | 14 days           | >14 days                                           |
| HAV IgM                           | 7 days            | >7days                                             |
| Rubella IgG                       | 14 days           | >14 days                                           |
| Toxoplasma IgG                    | 14 days           | >14 days                                           |

UNIVERSITY HEALTH NETWORK/MOUNT SINAI HOSPITAL, DEPARTMENT OF MICROBIOLOGY

NOTE: This document is Uncontrolled When Printed.

Any documents appearing in paper form that do not state "CONTROLLED COPY" in red print are not controlled and should be checked against the document (titled as above) on the server prior to use.

| CURN En Constant Month Single Month Single M | Policy # MI_SER_ARCHI           | Page 5 of 54 |
|----------------------------------------------------------------------------------------------------|---------------------------------|--------------|
| Quality Manual                                                                                                    | Version: 1.10 CURRENT           |              |
| Section: Serology Procedures                                                                                                    | Subject Title: Architect Manual |              |

#### **Assay Interference Criteria**

| Assay                    | Interference    | Concentration | Effect                   |
|--------------------------|-----------------|---------------|--------------------------|
| HBsAg Qualitative II     | N/A             |               |                          |
| HBcAb (Total)            | N/A             |               |                          |
| HBc IgM                  | N/A             |               |                          |
| HBsAb                    | N/A             |               |                          |
| HBsAg                    | NI/A            |               |                          |
| Qualitative Confirmation |                 |               |                          |
| HCV Ab                   | N/A             |               |                          |
| HIV 1&2 Ag/Ab Combo      | N/A             |               |                          |
| HTLV-I/II Ab             | N/A             |               |                          |
| Syphilis TP              | Triglycerides   | 3000 mg/dL    | <0.40 S/CO difference on |
|                          | Bilirubin       | 20 mg/dL      | negative specimens       |
|                          | Protein         | 12 g/dL       | <20% S/CO difference     |
|                          | Hemoglobin      | 500mg/dL      | on positive samples      |
| EBV VCA IgG              | N/A             |               |                          |
| EBV EBNA-1 IgG           | N/A             |               |                          |
| CMV IgG                  | N/A             |               |                          |
| CMV IgM                  | N/A             |               |                          |
| CMV Avidity              | N/A             |               |                          |
| HAV IgG                  | N/A             |               |                          |
| HAV IgM                  | N/A             |               |                          |
| Rubella IgG              | Triglycerides   | 3000mg/dL     | <u>≤</u> 10.0            |
|                          | Bilirubin       | 20 mg/dL      | <u>&lt;</u> 10.0         |
|                          | Hemoglobin      | 500mg/dL      | <u>&lt;</u> 10.0         |
|                          | Red Blood Cells |               |                          |
|                          | Total Protein   | 3-12 g/dL     | <u>&lt;</u> 10.0         |
| Toxoplasma IgG           | N/A             |               |                          |

#### **Specimen Rejection Criteria**

Grossly hemolysed samples

• Visually determine the degree of hemolysis of the sample before loading in Architect. For grossly hemolyzed sample please consult the Seniors or Charge Technologist on how to proceed.

After Hours Shifts:

UNIVERSITY HEALTH NETWORK/MOUNT SINAI HOSPITAL, DEPARTMENT OF MICROBIOLOGY

NOTE: This document is Uncontrolled When Printed.

Any documents appearing in paper form that do not state "CONTROLLED COPY" in red print are not controlled and should be checked against the document (titled as above) on the server prior to use.

| CURNER Month Shoel<br>Month Shoel<br>Month Shoel | Policy # MI_SER_ARCHI           | Page 6 of 54 |
|----------------------------------------------------------------------------------------------------|---------------------------------|--------------|
| Quality Manual                                                                                                    | Version: 1.10 CURRENT           |              |
| Section: Serology Procedures                                                                                                    | Subject Title: Architect Manual |              |

• Use the prepared hemolysed tubes or colour chart as guide: Specimen is considered as Grossly Hemolyzed if it matched with the 5% v/v RBC or 500 mg haemoglobin/dL or Hemolytic Index >200.

Reporting: result each test as:

"Not Processed" with canned message **@8GRH** "Specimen was grossly hemolysed, unsuitable for testing"

Inform the ward.

# **Materials and Reagents**

#### **Reagents and bulk solutions**

Do not use any material or reagent beyond expiration date.

REAGENT KIT, CONTROL KIT, CALIBRATOR KIT: Instructions must be carefully followed in each assay package insert. Stored at 4 °C.

- Microparticle bottle requires mixing / inverting prior to first time loaded onto instrument and prior to septum placement.
- Septums must be used on all assay reagents to avoid evaporation and maintain integrity.

CONCENTRATED WASH BUFFER: Must be diluted prior to use. Contains 1.5M phosphate buffered saline with antimicrobial agents. Stored at room temperature.

PRE-TRIGGER SOLUTION: Contains 1.32 %( w/v) hydrogen peroxide. Once opened, placed on board the system no longer than 28 days, then discarded. Stored at 4 °C.

TRIGGER SOLUTION: Contains 0.35N sodium hydroxide. Once opened, placed on board the systems no longer than 28 days, then discarded. Stored at room temperature.

PROBE CONDITIONING SOLUTION: Contains recalcified human plasma; has infection risk.

Preservatives: Antimicrobial Agent and ProClin 300. Stored at 4°C.

# **Equipment and Materials**

- ARCHITECT i System
- ARCHITECT i System Assay CD-ROM
- ARCHITECT i reaction vessels
- ARCHITECT i sample cups
- ARCHITECT i septum
- ARCHITECT i replacement caps

UNIVERSITY HEALTH NETWORK/MOUNT SINAI HOSPITAL, DEPARTMENT OF MICROBIOLOGY

Any documents appearing in paper form that do not state "CONTROLLED COPY" in red print are not controlled and should be checked against the document (titled as above) on the server prior to use.

| CURNER Month Shoel<br>Month Shoel<br>Month Shoel | Policy # MI_SER_ARCHI           | Page 7 of 54 |
|----------------------------------------------------------------------------------------------------|---------------------------------|--------------|
| Quality Manual                                                                                                    | Version: 1.10 CURRENT           |              |
| Section: Serology Procedures                                                                                                    | Subject Title: Architect Manual |              |

• Pipettes

For information on materials required for maintenance procedures, refer to the ARCHITECT System Operation Manual.

#### **Daily Procedure Overview**

1. 'Log on" in Architect

#### 2. Perform required maintenance:

Daily Maintenance Loading reagents Architect Maintenance LIS QC Weekly Maintenance Data Back-up Architect Maintenance LIS QC

# 3. Run Architect Controls

Running Controls Troubleshooting QC Violation Rules Post control results Activating a new lot of controls Activate in LIS Activate in Architect External controls **Reagent Calibration** 

#### 4. Run Specimens

Donor/Recipient Specimen Processing TGLN Specimens Manually add an Order Loading Specimens Replenishing Supplies

#### 5. Routine Specimen Reflexing and Resulting

Reagent Cut-off Values Reflex Testing and Resulting Table Hepatitis B Qualitative Confirmatory Testing Algorithm HBsAgQ2\_Procedure

UNIVERSITY HEALTH NETWORK/MOUNT SINAI HOSPITAL, DEPARTMENT OF MICROBIOLOGY

| <b>WITH Mount Sinal</b><br>Bepartment of Microbiology | Policy # MI_SER_ARCHI           | Page 8 of 54 |
|-------------------------------------------------------|---------------------------------|--------------|
| Quality Manual                                        | Version: 1.10 CURRENT           |              |
| Section: Serology Procedures                          | Subject Title: Architect Manual |              |

HBsAgQ2 Calibration HBsAgQ2 Controls HBsAgQ2 Confirmation Interpretation HBsAgQ2 Dilution Procedure **Donor Specimen Reflexing and Resulting** 

- 6. Architect Troubleshooting
- 7. Leave architect in "Running Mode" when unused so that all the solutions will be flushed regularly

UNIVERSITY HEALTH NETWORK/MOUNT SINAI HOSPITAL, DEPARTMENT OF MICROBIOLOGY

| <b>WITH Mount Single</b><br>Mespited<br>Department of Microbiology | Policy # MI_SER_ARCHI           | Page 9 of 54 |
|--------------------------------------------------------------------|---------------------------------|--------------|
| Quality Manual                                                     | Version: 1.10 CURRENT           |              |
| Section: Serology Procedures                                       | Subject Title: Architect Manual |              |

#### **Daily Maintenance**

Touch 'Log Off' to log-on with your initials.

Complete daily maintenance as follows:

# Loading Reagents

Selecting Reagents to Load

- At snapshot screen: touch SCC (system control center) and RSH (Robotic sample handler) and 'Pause'. The status will change from 'Running' to 'Ready'. (The opening of Reagent Carousel lid and turning of the carousel can only be done when Architect is in 'Ready' mode.)
- Check 'Supplies' to ensure adequate consumables on board. A yellow caution symbol will appear when reagents or reaction cells are less than 20%. This consumable should be loaded immediately or the next time the machine is on pause.
- View Reagent Load List to determine which kits need to be loaded. You may print the Load list if needed.

(Touch Reagent Icon on Snapshot, 'View All', Touch 'ASSAY' to group same reagents together)

• Run <u>Architect Daily Maintenance</u> while preparing reagents to load.

# Preparing reagents to load

- Take out adequate reagents according to the Reagent Load List! Invert the microparticle bottle (pink label) 30 times for the first time loading on the ARCHITECT system ! If the microparticles do not resuspend, DO NOT USE. Contact senior/charge technologist
- Replace reagent cap with a clean septum after resuspension of microparticles.
- On the reagent package, write down the SN# from the MICROPARTICLE (pink) bottle
- Once Architect Daily Maintenance is complete proceed to load reagent bottles.
- Load the reagent bottles onto architect according to the color of the labels and the colour on the rings.
- Note that Anti-HCV reagent cannot be loaded on the same module as rHTLV-I/II reagent due to possible interactions when Anti-HCV is tested directly after rHTLV-I/II if only one module is available please refer to Troubleshooting section
- All Anti-HCV Reagents already on board should be inverted 3 times.

# Loading Supplies

Load any other low supplies. See <u>Replenishing Supplies</u> Section

UNIVERSITY HEALTH NETWORK/MOUNT SINAI HOSPITAL, DEPARTMENT OF MICROBIOLOGY

NOTE: This document is Uncontrolled When Printed.

Any documents appearing in paper form that do not state "CONTROLLED COPY" in red print are not controlled and should be checked against the document (titled as above) on the server prior to use.

| CURNER Mount Sinol<br>Mospital<br>Department of Microbiology | Policy # MI_SER_ARCHI           | Page 10 of 54 |
|--------------------------------------------------------------|---------------------------------|---------------|
| Quality Manual                                               | Version: 1.10 CURRENT           |               |
| Section: Serology Procedures                                 | Subject Title: Architect Manual |               |

#### **Architect Daily Maintenance**

- SCC and RSH should still be in "Ready" mode
- Touch 'System' and 'Maintenance' Highlight '6041 Daily Maintenance' 'Perform' at the bottom of the screen
- Fill WZ probe maintenance bottle with 25-30 ml of 0.5% Hypochloride (Javex) (2.0 ml of Javex with 400 ml of tap water, is good for one month) The maintenance bottle **DOES NOT need a septum.**
- Place a clean septum on probe conditioning solution bottle if a new bottle is opened
- Follow the architect instructions. Maintenance will take approximately 21 minutes.
- When completed, empty 0.5% Hypochloride bottle and rinse it with tap water.

# LIS Daily QC

Document Laminar flow hood (MIBCT4) cleaning in 'mic'-go

• 'RESULT'-'Worklist"- Virology Architect.

#### Weekly Maintenance

Architect MUST be on Ready mode.

#### Back up weekly

QC and Results must be backed up weekly

- 1. Back up files to Architect
  - Set architect on the '**Ready**' mode
  - From snapshot screen, touch 'System', Touch 'Utilities'
  - Select 'F4-create back up'
  - Touch 'Done'

#### 2. Back up test results to CD

- From the snapshot screen, touch '**Results**'
- Touch 'Stored Results', Touch 'Select all', Touch 'Archive'
- Uncheck '<u>delete records after archive before next step</u>'(make sure the is blank)
- Touch 'Done'
- Follow the onboard instruction
- Touch 'Done' when test results back-up is finished
- Write the back-up date on the CD cover

UNIVERSITY HEALTH NETWORK/MOUNT SINAI HOSPITAL, DEPARTMENT OF MICROBIOLOGY

NOTE: This document is Uncontrolled When Printed.

Any documents appearing in paper form that do not state "CONTROLLED COPY" in red print are not controlled and should be checked against the document (titled as above) on the server prior to use.

| CURNESS Contraction<br>Mount Single<br>Mount Single<br>Department of Microbiology | Policy # MI_SER_ARCHI           | Page 11 of 54 |
|-----------------------------------------------------------------------------------|---------------------------------|---------------|
| Quality Manual                                                                    | Version: 1.10 CURRENT           |               |
| Section: Serology Procedures                                                      | Subject Title: Architect Manual |               |

- 3. Back up QC results to CD
  - From the snapshot screen, touch 'QC-Cal'
  - Touch 'Stored QC', Touch 'Select all', Touch 'Archive'
  - Uncheck '<u>delete records after archive before next step</u>'(make sure the is blank)
  - Touch '**Done**'
  - Follow the onboard instruction
  - Touch '**Done**' when results back-up is finished
  - Write the back-up date on the CD cover

# Architect Weekly Maintenance

- These procedures appear on the maintenance TO DO list automatically:
  - 6012 Air Filter Cleaning (Remember to replace & clean the filter **UNDER** the architect) 6014 Pipettor Probe Cleaning
  - 6015 WZ Probe cleaning-Manual
- Select each procedure and touch Perform
- Follow onboard instruction to finish each procedure

# LIS Weekly QC

- Login to **SoftMic**,
- Click Results, click virology Worklist, double click Architect
- Click 'Yes' in the following window

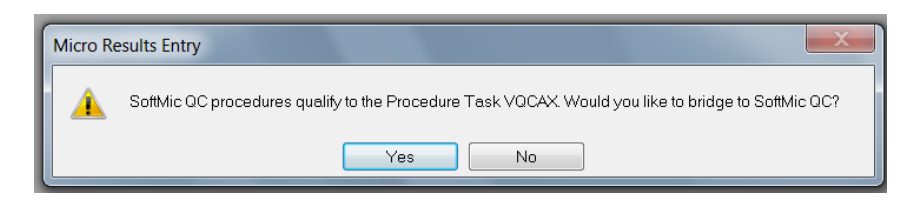

- Press F12 key when the QC Result Entry window pops up
- Finish the LIS duties listed

# **Reagent Controls**

Architect positive and negative controls must be run daily (once per 24 hours shift) and with each new reagent **pack.** 

Always run the positive control followed by the negative control. UNIVERSITY HEALTH NETWORK/MOUNT SINAI HOSPITAL, DEPARTMENT OF MICROBIOLOGY

NOTE: This document is Uncontrolled When Printed.

Any documents appearing in paper form that do not state "CONTROLLED COPY" in red print are not controlled and should be checked against the document (titled as above) on the server prior to use.

| CUHN Mount Sinal Mount Sinal Mospital Department of Microbiology | Policy # MI_SER_ARCHI           | Page 12 of 54 |
|------------------------------------------------------------------|---------------------------------|---------------|
| Quality Manual                                                   | Version: 1.10 CURRENT           |               |
| Section: Serology Procedures                                     | Subject Title: Architect Manual |               |

When a new **lot** of controls are opened it must be activated in the LIS and the architect before put into use and the old lot deactivated in the LIS.

In conjunction with the architect controls, for each new lot of reagents, a positive and negative external control must be run.

- Any QC rule violation rules must be addressed before proceeding to process specimens.
- Test is invalid without satisfactory QC results. Do not release reagent for use pending resolution.
- QC must be posted in the LIS.
- Control results are verified by a senior technologist and filed in Architect printout log

CAP, IQMH, and NML provide external proficiency testing

# **Running Controls**

For daily controls, ensure controls are loaded for each reagent on board. A printout of the on-board reagents can be useful to compare to the controls run to the reagents being used.

- Check reagent controls to ensure there is adequate volume in each sample cup to run QC. (If the level reaches the first mark, then it is still good for **one more run**).
- When volume is too low: change each sample cup and fill up to about 1/3 full. Do **NOT** overfill. Label the top with name of each control; write down lot number, expiration date, and date-in-use on the side.
- If new controls are used, updates in Architect and LIS must be done at the same time. Architect must be paused to change control lots. See <u>Activating a new lot of control</u> section below.
- Once lots are changed continue to <u>Load Controls</u>.

# Loading & Ordering Controls

- i. Bar-coded controls
  - No ordering necessary on the architect
  - Load bar-coded controls showing barcode directly onto architect
- ii. Non bar-coded controls

To order Controls for specific lot #:

- Touch 'Order', 'Control Order'. Select 'Single Analyte'
- Scan in Carrier #, type in position #.
- Select the assay, e.g. 'HBsAg auto' UNIVERSITY HEALTH NETWORK/MOUNT SINAI HOSPITAL, DEPARTMENT OF MICROBIOLOGY

NOTE: This document is Uncontrolled When Printed.

Any documents appearing in paper form that do not state "CONTROLLED COPY" in red print are not controlled and should be checked against the document (titled as above) on the server prior to use.

| <b>WITH Mount Sinol</b><br>Mespitol<br>Department of Microbiology | Policy # MI_SER_ARCHI           | Page 13 of 54 |
|-------------------------------------------------------------------|---------------------------------|---------------|
| Quality Manual                                                    | Version: 1.10 CURRENT           |               |
| Section: Serology Procedures                                      | Subject Title: Architect Manual |               |

- Select the control (P1, P2, Negative)
- Touch 'Add order'.
- Do this for EACH positive and negative control.

# iii. HBsAgQ2 Confirmation Controls

# Printing Controls

- Once controls are finished, the 'QC-Cal' will be flashing.
- Touch 'QC-Cal', select 'QC result review'
- Touch '**C**/**P**' to group same QCs together
- If no flags appear on the QC print-out sheets, print and release QC results and proceed to run patient:
  - Touch 'Select All', Touch 'Print'.
  - For new reagent packs loaded, touch '**details**' on the assay to match SN of QC to reagent pack. Make a note on printout.
  - Once printed, touch 'Release' to transmit all QC results to LIS
  - For new reagent packs loaded, fill in control results in the Architect Reagent Lot-Cal-QC Chart: T:\microbiology\Virology\architect log sheet\Architect Reagent Lot-Cal-QC chart QPCMI10001a.xls
- If there are QC flags appearing, a pop up will alert on the architect screen. Proceed to <u>QC Rule</u> <u>Violation</u> section for QC troubleshooting.

# **QC Rule Violations**

QC rule violation: a prop up screen will alert us.

- 1-2sd flag: WARNING flag
  - Check previous QC result for assay
  - Touch 'QC-Cal', select 'Levey-Jennings graph'
  - From Assay panel, select the assay which has 2S flag, touch 'Done'
    - If the 1-2sd flag is the first time, write '1st time' on the QC print-out beside the flag.
    - If the 1-2sd flag is the second time: **REJECT flag** 
      - Check control aliquot
      - Repeat QC with new aliquot if aliquot is old
      - If aliquot is new, recalibrate the reagent and repeat the whole set of controls
- If 2 controls are 1-sd: **REJECT flag** 
  - Perform calibration on assay and repeat whole set of controls UNIVERSITY HEALTH NETWORK/MOUNT SINAI HOSPITAL, DEPARTMENT OF MICROBIOLOGY

NOTE: This document is Uncontrolled When Printed.

Any documents appearing in paper form that do not state "CONTROLLED COPY" in red print are not controlled and should be checked against the document (titled as above) on the server prior to use.

| CURNER Month Single Mount Single Mount Singl | Policy # MI_SER_ARCHI           | Page 14 of 54 |
|----------------------------------------------------------------------------------------------------|---------------------------------|---------------|
| Quality Manual                                                                                                    | Version: 1.10 CURRENT           |               |
| Section: Serology Procedures                                                                                                    | Subject Title: Architect Manual |               |

#### • 1-3s flag: **REJECT flag**

- Ensure proper QC sample was run (no mix-up with another QC sample)
- If the control aliquots are old, change the aliquot and repeat QC
- $\circ~$  If the control aliquots are new, recalibrate the reagent and repeat the whole set of the controls

# Posting Control Results in the LIS

QC are designated with an "O" before sequential number. You must go into each QC and post result.

In Soft Lab  $\rightarrow$  Interface Menu

- Choose "Architect"
- 'Open' is highlighted, enter
- Choose result file date you want to post QC for.
- Press "L" for 'Look' F12
- Post each QC run by pressing "SHIFT" and "+" at the same time. Or, on each test click "Verify all".
- A pop-up will tell you the result was posted.
- Press F5 twice or click to go to next QC result.

#### Activating a new lot of control

To add NEW control Lot# in LIS:

- Log in to Soft QC
- Select Maintenance
  - i. Select "Add new level"
    - Enter old lot # with N/P/P1/P2 or P3 at the end;
    - Enter New lot # with N/P/P1/P2 or P3 at the end;
    - Press 'F12' 3 times ;
    - Press 'Y'
    - Enter expiration date;
    - Repeat with each level;
    - Once all levels are added, press 'F1' to exit.
  - ii. Select "Deactivate old Lot":
    - Enter old lot# with N/P/P1/P2/ or P3 at the end;
    - Press 'F12' twice;
    - Press 'Y';
    - Press 'F1' to exit

UNIVERSITY HEALTH NETWORK/MOUNT SINAI HOSPITAL, DEPARTMENT OF MICROBIOLOGY

NOTE: This document is Uncontrolled When Printed.

Any documents appearing in paper form that do not state "CONTROLLED COPY" in red print are not controlled and should be checked against the document (titled as above) on the server prior to use.

| CUEN In the Avenue of Microbiology | Policy # MI_SER_ARCHI           | Page 15 of 54 |
|------------------------------------|---------------------------------|---------------|
| Quality Manual                     | Version: 1.10 CURRENT           |               |
| Section: Serology Procedures       | Subject Title: Architect Manual |               |

- Repeat with each level;
- Once all levels are deactivated, press 'F1' to exit
- iii. Activate new lot:
  - Enter new lot# with N/P/P1/P2 or P3 at the end;
  - Press 'F12' twice;
  - Press 'Y';
  - Press 'F1' to exit
  - Repeat with each level;
  - Once all levels are activated, press 'F1' to exit.

To enter NEW Control Lot# onto Architect:

- A. Change control lot number for the single analyte
  - Log on as 'ADMIN', pass word' ADM'
  - Architect must be in **pause mode**.
  - Touch 'System', 'Configuration', 'QC Cal Setting'
  - In the QC-categories panel, 'QC single analyte' is highlighted as default.
  - In the Assays panel, choose the assay needs to be updated e.g. HBsAg.
  - Select 'Configure'.
  - A new screen will come up showing lot #, touch box with bar:
  - Select 'New lot-copy data' from the drop down menu
  - Highlight lot #, enter new lot #, Highlight exp date, enter new exp date.
  - Check 'Default', then 'Done'.
- B. Change control lot number for the multiconstituent controls: CMV avidity & HBsAgQ2+(HBsAg confirmatory)
  - Log on as 'ADMIN', pass word' ADM'
  - Architect must be in **pause mode.**
  - Touch 'System', 'Configuration', 'QC Cal Setting'
  - In the QC-categories panel, select QC-Multiconstituents
  - In the Assays panel, choose the assay needs to be updated: CMV Avidity or HBsAgQ2+.

Ξ

- Select 'Configure'.
- Press Ctrl+Alt+Print Scrn, configuration summary sheet will be printed
- Touch box with bar  $\Xi$  beside **Level**, select and print out each level configuration summary sheet by pressing Ctrl+Alt+Print Scrn
- Touch box with bar  $\overline{\Xi}$  beside lot number.
- Select 'New Lot' from the drop down menu
- Type now lot# and expiration date
- Highlight the 1<sup>st</sup> test in the assay panel

UNIVERSITY HEALTH NETWORK/MOUNT SINAI HOSPITAL, DEPARTMENT OF MICROBIOLOGY

Any documents appearing in paper form that do not state "CONTROLLED COPY" in red print are not controlled and should be checked against the document (titled as above) on the server prior to use.

| CURNER Month Single Mount Single Mount Singl | Policy # MI_SER_ARCHI           | Page 16 of 54 |
|----------------------------------------------------------------------------------------------------|---------------------------------|---------------|
| Quality Manual                                                                                                    | Version: 1.10 CURRENT           |               |
| Section: Serology Procedures                                                                                                    | Subject Title: Architect Manual |               |

- Touch 'Define data'
- Type the data in the proper place according to the configuration summary sheet for each level. Touch "Add Level". Then proceed to enter Level 2.
- Touch 'Done'
- Repeat from **xiii** to **xvi** for all the assays
- Review the screen against the print out summary to make sure everything is correct
- Check 'Default'.
- Touch 'Done'.

UNIVERSITY HEALTH NETWORK/MOUNT SINAI HOSPITAL, DEPARTMENT OF MICROBIOLOGY

| <b>CUHN</b>                  | Policy # MI_SER_ARCHI           | Page 17 of 54 |
|------------------------------|---------------------------------|---------------|
| Quality Manual               | Version: 1.10 CURRENT           |               |
| Section: Serology Procedures | Subject Title: Architect Manual |               |

#### **External Controls**

- External controls are run with each new lot or shipment of reagent after calibration is performed
- External controls should be run on a reagent after any re-calibration.
- Run external control Virotrol for HBsAg after any service.
- External Controls are entered in <u>Architect External QC.xls.</u> All QC controls are verified by a senior technologist.
- If any external control result is out of range, withhold test results. Repeat with a new aliquot and consult with Charge/senior technologists for review

For external control selection see Serology External Control Selection Criteria

UNIVERSITY HEALTH NETWORK/MOUNT SINAI HOSPITAL, DEPARTMENT OF MICROBIOLOGY

| <b>WITH Mount Sinal</b><br>Mespital<br>Department of Microbiology | Policy # MI_SER_ARCHI           | Page 18 of 54 |
|-------------------------------------------------------------------|---------------------------------|---------------|
| Quality Manual                                                    | Version: 1.10 CURRENT           |               |
| Section: Serology Procedures                                      | Subject Title: Architect Manual |               |

# **Reagent Calibration**

Calibration is performed on each new reagent LOT or when QC fails as per <u>QC Rule Violations</u>.

# **Ordering Calibration**

- Touch 'Order' from snapshot screen, select 'Calibration'.
- Scan in Carrier #, type in position #.
- Select the assay, e.g. 'HBsAg auto'
- Touch 'Assay option...' to check the in-use calibrator lot number
  - i. If the in-use calibrator has <u>new lot number</u>
    - Highlight lot#
    - Enter new calibrator lot#
    - Enter new calibrator expiration date
    - Touch 'Done' button; Touch 'Add Order'
  - ii. If the in-use calibrator has <u>same lot number</u>
    - Touch 'Cancel' button, Touch 'Add Order'

# See HBsAg Qualitative Confirmation Reagent Calibration

External controls should be run on a reagent after any re-calibration. See external control section

# **Running Specimens**

Specimens are constantly loaded in priority sequence:

- i. TGLN specimens
- ii. STAT specimens
- iii. Donor specimens
- iv. Routine specimens

# Manually add an Order in Architect

- Touch 'Order', select 'Patient Order'.
- Scan in Carrier #. type in position #.
- Touch ID field, scan in order#
- Select all the tests required in **Assay panel**.
- Touch 'Sample details'.

UNIVERSITY HEALTH NETWORK/MOUNT SINAI HOSPITAL, DEPARTMENT OF MICROBIOLOGY

NOTE: This document is Uncontrolled When Printed.

Any documents appearing in paper form that do not state "CONTROLLED COPY" in red print are not controlled and should be checked against the document (titled as above) on the server prior to use.

| CURNER Month Shoel<br>Month Shoel<br>Month Shoel | Policy # MI_SER_ARCHI           | Page 19 of 54 |
|----------------------------------------------------------------------------------------------------|---------------------------------|---------------|
| Quality Manual                                                                                                    | Version: 1.10 CURRENT           |               |
| Section: Serology Procedures                                                                                                    | Subject Title: Architect Manual |               |

- Type in 'Last name' and 'First name'.
- Touch 'Done', Touch 'Add Order'

#### Loading specimens

- Ensure each label has a "96" extension.
- A sample cup can be placed inside the blood tube if serum/plasma level is low or sample comes aliquoted.
- Once samples are loaded, the Orange light will light up.
- Stat samples can be loaded in individual carrier's slots at any time.
- Carriers can be unloaded if there is solid green lights or flashing green/yellow lights.
  - Carriers can NOT be unloaded if there is solid yellow lights.

# STAT specimens

!!!Turn Around Time for STAT Testing is 2 hours

Needle stick incident

- Source Blood: 8HAGX, 8HCA, 8TSC should always be ordered tested in house
- Staff Blood: 8HAB, 8HCA should always be tested tested in house

Staff HIV Ag/Ab is sent out to PHL for testing.

*Note:* For needlestick "immune status" orders, any other tests requested other than those above should NOT be done. Forward requisition to senior/helper.

- In order entry, make sure in the 'Reported to ' is the respective occupational health department:
  OHS -MSH occupational health
- All results must be informed to occupational health department by phone or email
  - MSH needle stick results: email results to Occ Health & Safety- MSH (MSH) ohsmsh@sinaihealthsystem.ca
- For any positive results:
  - For **cadaveric** source needlesticks, centrifuge the same aliquot and repeat in duplicate as in the donor reporting section; do not send any samples to PHOL. Phone results as per requisition.
  - For **living** patient source needlesticks, follow the <u>Reflex Testing and Resulting Table</u> regarding any positive results.
    - For regular hours (Monday to Friday from 7:45 to 16:00), contact occupational health department to find out patient's history regarding any reactive results.
    - For after hours (Monday to Friday from 16:00 to7:00), **email microbiologist-on-call** with positive result value, patient's information, and name of attending physician.
- All sera are stored in 10 years storage boxes.
   UNIVERSITY HEALTH NETWORK/MOUNT SINAI HOSPITAL, DEPARTMENT OF MICROBIOLOGY

Any documents appearing in paper form that do not state "CONTROLLED COPY" in red print are not controlled and should be checked against the document (titled as above) on the server prior to use.

Management System\UHN\_Mount Sinai Hospital Microbiology\Standard Operating Procedures\Serology Procedures\

| <b>WITH Mount Sinal</b><br>Mount Sinal<br>Mount Sinal | Policy # MI_SER_ARCHI           | Page 20 of 54 |
|----------------------------------------------------------------------------------------------------|---------------------------------|---------------|
| Quality Manual                                                                                                    | Version: 1.10 CURRENT           |               |
| Section: Serology Procedures                                                                                                    | Subject Title: Architect Manual |               |

Case room prenatal serology

Specimen is collected from case room patients with NO previous prenatal test results.

Case Room Laboratory Contact Information

- Do all the tests in house. If HIV requested, also order 9HIV and send out unopened specimen or minimum 0.5ml serum to PHL for HIV confirmation testing.
- All results must be phoned to the ward.
- Follow the Architect SOPs regarding any reactive result.
  - Microbiologist on-call must be informed with all reactive syphilis S/CO values.
  - For after hours (Monday to Friday from 16:00 to 7:00), any reactive HIV screening result must be emailed to microbiologist-on-call with result value, patient's information and name of attending physician.
- All sera are stored in 10 years storage boxes

# Rapid HIV testing for UHN Emergency only:

- Order 8HIVR (HIV Rapid (for ER only))
- Test HIV in-house
- If positive, report in LIS as positive, confirmation to follow from PHL (send to PHL)
- Call positive result to Emergency
- If negative, report as negative. No need to send to PHL
- Freeze an aliquot of both negative and positive sera

# **Replenishing Supplies**

While running samples, supplies may get low.

Log any buffer, trigger and pre-trigger bottles opened onto Architect consumable log

A yellow caution symbol will appear when reagents or reaction cells are less than 20% under the appropriate module.

Wash buffer:

• 2 bulk boxes of 10L concentrated wash buffer are on board ALL THE TIME

UNIVERSITY HEALTH NETWORK/MOUNT SINAI HOSPITAL, DEPARTMENT OF MICROBIOLOGY

NOTE: This document is Uncontrolled When Printed.

Any documents appearing in paper form that do not state "CONTROLLED COPY" in red print are not controlled and should be checked against the document (titled as above) on the server prior to use.

| CURNER Month Shall Month Shall | Policy # MI_SER_ARCHI           | Page 21 of 54 |
|----------------------------------------------------------------------------------------------------|---------------------------------|---------------|
| Quality Manual                                                                                                    | Version: 1.10 CURRENT           |               |
| Section: Serology Procedures                                                                                                    | Subject Title: Architect Manual |               |

- Working buffer will automatically be filled by ARM system.
- Can check volume on the wash buffer system screen

Trigger/Pre-trigger solution:

- If less than 20% at the beginning of your shift, change the solution immediately.
- Architect must be in pause mode to replace solution.
- If the caution symbol appears midway through testing, change the solution the next time the architect is <u>paused</u>.

Reaction cells:

- Monitor the supplies caution symbol, however, ensure there are enough RVs in the hopper so the red sensor light is always on.
  - 1. At snapshot screen, touch 'Supplies'
  - 2. Touch 'Supply status'
  - 3. Select 'module 1' or 'module 2'
  - 4. Touch 'update supplies'
  - 5. Select 'RVs added 500/1000' or enter estimated number (1 bag has 500 RVs)
  - 6. Touch 'Done' and 'Exit' to go back snapshot screen ! Do NOT overfill RVs to prevent RV jam

Liquid waste is drained directly from Architect into the floor drain.

# Specimen Pending List

- 1. Log on 'Lab'.
- 2. Enter 'ID' &'Password'.
- 3. Go to "Results", "Result Worklist"
- 4. Select tests by 'Template'
- 5. Enter '8SERO' under 'Template', 'Status- pend +nonver'.
- 6. From order ( enter last month's lab #) to' leave it blank'.'F12'.
- 7. 'F9' to print. Choose a printer to print.
- 8. Look up each record, and find out why the results are still pending.

UNIVERSITY HEALTH NETWORK/MOUNT SINAI HOSPITAL, DEPARTMENT OF MICROBIOLOGY

NOTE: This document is Uncontrolled When Printed.

Any documents appearing in paper form that do not state "CONTROLLED COPY" in red print are not controlled and should be checked against the document (titled as above) on the server prior to use.

| <b>CUHN</b> Wart Sing Mount Sing Mount | Policy # MI_SER_ARCHI           | Page 22 of 54 |
|----------------------------------------------------------------------------------------------------|---------------------------------|---------------|
| Quality Manual                                                                                                    | Version: 1.10 CURRENT           |               |
| Section: Serology Procedures                                                                                                    | Subject Title: Architect Manual |               |

#### **Routine Specimen Reflex and Resulting**

Printing Results

Once all tests are finished, the 'Result' field will be flashing.

- Touch 'Result', Select 'Result review',
- Highlight the results to be printed.
- Touch 'Print', Select 'Result LIS Report' and once printed, release highlighted results.
  - For **HBsAg confirmatory** result, select '**Sample Report**')

Result reporting includes auto verification by LIS and manually verification by operator.

- For auto verification process, refer to auto verification process.
- For manually verification, refer to <u>Reflex testing and resulting</u> table
  - Underline any Positive result or anything requiring reflex testing including:
    - Positive: HBsAg Qualitative, HCA, HBcAb, HBcAb IgM, HIV, VD, Low positive CMS, HAVM,
    - Negative and low Positive Rubella
  - Follow <u>Reflex testing and resulting</u> table to report each result.
    - Initial anything you have verified manually
    - Indicate where reflex testing is being done
    - Highlight and mark all NEW Hep B Ag or Hep C Ab results
- Leave completed testing printouts on the senior bench for revision.
- Architect must be on 'running' mode overnight, so that all the solutions will be flushed regularly

UNIVERSITY HEALTH NETWORK/MOUNT SINAI HOSPITAL, DEPARTMENT OF MICROBIOLOGY

NOTE: This document is Uncontrolled When Printed.

Any documents appearing in paper form that do not state "CONTROLLED COPY" in red print are not controlled and should be checked against the document (titled as above) on the server prior to use.

| CURNER Mount Shoil<br>Hospital<br>Department of Microbiology | Policy # MI_SER_ARCHI           | Page 23 of 54 |
|--------------------------------------------------------------|---------------------------------|---------------|
| Quality Manual                                               | Version: 1.20 CURRENT           |               |
| Section: Serology Procedures                                 | Subject Title: Architect Manual |               |
| Prepared by QA Committee                                     |                                 |               |
| Issued by: Laboratory Manager                                | Revision Date: 2020/02/07       |               |
| Approved by Laboratory Director:                             | Next Review Date: 9/22/2023     |               |
| Microbiologist-in-Chief                                      |                                 |               |

#### **Uncontrolled When Printed**

#### **Cut-off Values**

| Assay                  | LIS code | Neg            | Pos                                            | Equivocal/<br>Gray Zone       | Reflex Range                    |
|------------------------|----------|----------------|------------------------------------------------|-------------------------------|---------------------------------|
| HBsAg<br>(Qualitative) | 8HAGX    | <1.00 S/CO     | ≥ 1.00 S/CO                                    |                               | Refer to reflex testing details |
| HBsAb                  | 8HAB     | <10.00 S/CO    | ≥ 10.00 S/CO                                   |                               |                                 |
| HbcAbII                | 8HBC     | <1.00 S/CO     | ≥ 1.00 S/CO                                    |                               | 1.00-5.00 S/CO                  |
| HbcII IgM              | 8HBCM    | <1.00 S/CO     | ≥ 1.00 S/CO                                    |                               |                                 |
| HCV Ab                 | 8HCA     | <1.00 S/CO     | ≥1.00 S/CO                                     |                               | Refer to reflex testing details |
| HIV 1&2                | 8TSC     | <1.00 S/CO     | ≥1.00 S/CO*                                    |                               |                                 |
| HAV IgM                | 8HAV     | <0.8 S/CO      | >1.20 S/CO                                     | 0.80-1.20 S/CO<br>(Gray Zone) | Refer to reflex testing details |
| HAV IgG                | 8HAVG    | <1.00 S/CO     | ≥1.00 S/CO                                     |                               |                                 |
| EBV VCA IgG            | 8EBVG    | <0.75 S/CO     | > or = 1.00 S/CO                               | 0.75-1.00 S/CO<br>(Equivocal) |                                 |
| EBV EBNA-1 IgG         | 8EBNA    | <0.5 S/CO      | > or = 1.00 S/CO                               | 0.5-1.00 S/CO<br>(Equivocal)  |                                 |
| Rubella IgG            | 8RUB     | 0.00-4.9 IU/mL | ≥10.00 IU/mL<br>10.0-15.0 IU/mL (Low<br>Level) | 5.00-9.9 IU/mL<br>(Gray Zone) | 0.00-9.9 IU/mL                  |
| CMV IgG R              | 8CMS     | <6.0 AU/mL     | ≥6.0 AU/mL                                     |                               |                                 |
| CMV IgM                | 10CMM    | <0.85 Index    | ≥1.00 Index                                    | 0.85-0.99 index               | Refer to reflex testing         |

UNIVERSITY HEALTH NETWORK/MOUNT SINAI HOSPITAL, DEPARTMENT OF MICROBIOLOGY

NOTE: This document is Uncontrolled When Printed.

Any documents appearing in paper form that do not state "CONTROLLED COPY" in red print are not controlled and should be checked against the document (titled as above) on the server prior to

| CURNER CONTINUE Mount Shoil Hospital Department of Microbiology | Policy # MI_SER_ARCHI           | Page 24 of 54 |
|-----------------------------------------------------------------|---------------------------------|---------------|
| Quality Manual                                                  | Version: 1.10 CURRENT           |               |
| Section: Serology Procedures                                    | Subject Title: Architect Manual |               |
|                                                                 |                                 |               |

| Assay          | LIS code | Neg               | Pos                | Equivocal/<br>Gray Zone | Reflex Range |
|----------------|----------|-------------------|--------------------|-------------------------|--------------|
|                |          |                   |                    |                         | details      |
| CMV Avidity    | 10CMA    | <50%(Low avidity) | >50%(High Avidity) |                         |              |
| SyphilisTP Ab  | 8VD      | <1.00 S/CO        | ≥1.00 S/CO         |                         |              |
| HTLV I/II      | 8HTLA    | <1.00 S/CO        | ≥1.00 S/CO         |                         |              |
| Toxoplasma IgG | 8TOXG    | <1.6 IU/mL        | ≥3.0 IU/mL         | 1.6-2.9 IU/mL           |              |
| HBsAg          | 8CON     | <50% (Not         | >50% (Confirmed)   |                         |              |
| Confirmatory   | ocon     | confirmed)        | 230% (Commined)    |                         |              |

UNIVERSITY HEALTH NETWORK/MOUNT SINAI HOSPITAL, DEPARTMENT OF MICROBIOLOGY

NOTE: This document is Uncontrolled When Printed.

Any documents appearing in paper form that do not state "CONTROLLED COPY" in red print are not controlled and should be checked against the document (titled as above) on the server prior to

use.

| CURNER CONTRICT Not House Control of Microbiology | Policy # MI_SER_ARCHI           | Page 25 of 54 |
|---------------------------------------------------|---------------------------------|---------------|
| Quality Manual                                    | Version: 1.20 CURRENT           |               |
| Section: Serology Procedures                      | Subject Title: Architect Manual |               |
| Prepared by QA Committee                          |                                 |               |
| Issued by: Laboratory Manager                     | Revision Date: 2020/02/07       |               |
| Approved by Laboratory Director:                  | Next Review Date: 9/22/2023     |               |
| Microbiologist-in-Chief                           |                                 |               |

# **Uncontrolled When Printed**

#### **Reflex Testing and Resulting Table**

# 8HAGX (HBsAg Qualitative)

| 8HAGX                   | Patient<br>History             | 8CHK                                     | Repeat in Duplicates                                        |     | 8CON                                                                                | Comment                                                                                                    |
|-------------------------|--------------------------------|------------------------------------------|-------------------------------------------------------------|-----|-------------------------------------------------------------------------------------|----------------------------------------------------------------------------------------------------|
|                         | N                              |                                          | Both positive<br>(≥1.00 S/CO)                               | Yes | Confirmed<br>$\geq 50\%$<br>(see<br><u>confirmation</u><br><u>section</u> )         | <ol> <li>8HAGX: POSITIVE@x1, verify and call to ward</li> <li>Order 8CON.</li> <li>Result as ".Conf" (ensure there is a dot before) and verify</li> <li>Order 8COM and document repeat results.</li> <li>Highlight 8HAGX new positive on print out and give to<br/>Senior for CD</li> </ol> |
| POSITIVE<br>(≥1.00 S/O) | New<br>Positive<br>(≥1.00S/CO) | Positive" and<br>verify                  | one Positive<br>(≥1.00 S/CO)<br>one Negative<br>(<1.00S/CO) | Yes | Not<br>Confirmed<br><50%<br>( <u>see</u><br><u>confirmation</u><br><u>section</u> ) | <ol> <li>8HAGX: Indeterminate@x1, verify</li> <li>Order 8CON.</li> <li>Result as ".NotConf" (ensure there is a dot before) and verify</li> <li>Order 8COM and document repeat results.</li> <li>Consult with Senior or Charge tech.</li> </ol>                                              |
|                         |                                |                                          | Both Negative (<1.00S/CO)                                   | No  | N/A                                                                                 | <ol> <li>8HAGX:Negative@x1 Auto-verified</li> <li>Order 8COM and document repeat results.</li> </ol>                                                                                                    |
|                         | Previous<br>Positive           | Enter<br>"Previous<br>+ve" and<br>verify | N/A                                                         |     | N/A                                                                                 | <ol> <li>Verify Positive 8HAGX result in LIS</li> <li>Report 8HBC as "Not done Hag+" and verify</li> <li>Delete HBcII in pending list on Architect</li> </ol>                                                                                                    |

UNIVERSITY HEALTH NETWORK/MOUNT SINAI HOSPITAL, DEPARTMENT OF MICROBIOLOGY

NOTE: This document is Uncontrolled When Printed.

Any documents appearing in paper form that do not state "CONTROLLED COPY" in red print are not controlled and should be checked against the document (titled as above) on the server prior to

use.

 $Management\ System \ UHN\_Mount\ Sinai\ Hospital\ Microbiology \ Standard\ Operating\ Procedures \ Serology\ Procedures \ Negative \ Serology\ Procedures \ Negative \ Serology\ Standard\ Operating\ Serology\ Serology\ Serolog$ 

| CURNER Mount Single House Hous | Policy # MI_SER_ARCHI           | Page 26 of 54 |
|----------------------------------------------------------------------------------------------------|---------------------------------|---------------|
| Quality Manual                                                                                                    | Version: 1.10 CURRENT           |               |
| Section: Serology Procedures                                                                                                    | Subject Title: Architect Manual |               |

# 8HBC ordered only or HBsAg is 'Negative'

| 8HBC                          | 8HBC2                                                     | Comment                                                                                                    |
|-------------------------------|-----------------------------------------------------------|----------------------------------------------------------------------------------------------------|
| Positive (>5.0 S/CO)          | Result 'Not Need' and verify                              | 1) Report 8HBC as "Positive" and verify                                                                                                    |
|                               | both positive<br>(≥1.0 S/CO)                              | <ol> <li>There are 2 8HBC reflexes in the pending list on Architect</li> <li>Do not release HBC result before both 8HBC2 complete</li> <li>Print all 3 8HBC results</li> <li>Release all 3 positive results</li> <li>Take off keypad and report 8HBC2 as "Positive" in LIS and verify</li> <li>Report 8HBC as "Positive" and verify</li> </ol>                                                   |
| Positive<br>1.0 ≤HBC≤5.0 S/CO | one Positive<br>(≥1.0 S/CO)<br>one Negative<br>(<1.0S/CO) | <ol> <li>There are 2 8HBC reflexes in the pending list on Architect</li> <li>Do not release HBC result before both 8HBC2 complete</li> <li>Print all 3 8HBC results</li> <li>Release both two positive results</li> <li>Take off keypad and report 8HBC2 as "Positive" in LIS and verify</li> <li>Report 8HBC as "Positive" and verify</li> <li>Release negative 8HBC2 from Architect</li> </ol> |
|                               | Both Negative<br>(<1.0S/CO)                               | <ol> <li>There are 2 8HBC reflexes in the pending list on Architect</li> <li>Do not release HBC result before both 8HBC2 complete</li> <li>Print all 3 8HBC results</li> <li>Release both negative results FIRST, 8HBC will be reported as negative and auto verified</li> <li>Then release positive result</li> <li>Take off keypad and report 8HBC2 as "Negative" in LIS and verify</li> </ol> |

UNIVERSITY HEALTH NETWORK/MOUNT SINAI HOSPITAL, DEPARTMENT OF MICROBIOLOGY

NOTE: This document is Uncontrolled When Printed.

Any documents appearing in paper form that do not state "CONTROLLED COPY" in red print are not controlled and should be checked against the document (titled as above) on the server prior to

| CURNER CONTAINED CONTAINED | Policy # MI_SER_ARCHI           | Page 27 of 54 |
|----------------------------------------------------------------------------------------------------|---------------------------------|---------------|
| Quality Manual                                                                                                    | Version: 1.10 CURRENT           |               |
| Section: Serology Procedures                                                                                                    | Subject Title: Architect Manual |               |

# 8HCA

| 8HCA                               | Patient History   | 8HCA2        | Comment                                                                                                    |             |                                                                                                    |
|------------------------------------|-------------------|--------------|----------------------------------------------------------------------------------------------------|-------------|----------------------------------------------------------------------------------------------------|
| Positive<br>(≥10.00 S/CO)          | New Positive      | ≥10.00 S/CO  | <ol> <li>Result reflex 8HCA2 as "Positive" and verify</li> <li>Result 8HCA as "Positive" verify and call to ward</li> <li>Highlight new positive HCA on print out and give to senior for CD</li> </ol>                                                                                                    |             |                                                                                                    |
|                                    |                   | <10.00 S/CO  | <ol> <li>Repeat one more 8HCA</li> <li>If 2 results out of 3 are &gt;10.00S/CO:         <ol> <li>Result reflex 8HCA2 as "Positive" and verify</li> <li>Result 8HCA as "Positive" verify and call to ward</li> <li>Highlight new positive HCA on print out and give to senior for CD</li> </ol> </li> <li>If 2 results out of 3 are &lt;10.00S/CO:         <ol> <li>Result reflex 8HCA2 as "Positive" and verify</li> <li>Result reflex 8HCA2 as "Positive" and verify</li> <li>Result reflex 8HCA2 as "Positive" and verify</li> <li>Result 8HCA as "To PHL@MOH+" and verify</li> <li>Order 9HCA and print out send-out form using "RLRF5, RR13"</li> <li>Send specimen to PHL for confirmation</li> </ol> </li> </ol> |             |                                                                                                    |
|                                    | Previous Positive | N/A          | <ol> <li>Result 8HCA as "Positive" and verify</li> <li>Result reflex 8HCA2 as "Prev. conf" and verify</li> <li>Delete reflex order from pending list on Architect</li> </ol>                                                                                                    |             |                                                                                                    |
| Positive<br>1.0 ≤HCA<10.00<br>S/CO | New Positive      | New Positive | <10.00 S/CO<br>New Positive<br>≥10.00 S/CO                                                                                                    | <10.00 S/CO | <ol> <li>Result reflex 8HCA2 as "Positive" and verify</li> <li>Result 8HCA as "To PHL@MOH+" and verify</li> <li>Order 9HCA and print out send-out form using "RLRF5, RR13"</li> <li>Send specimen to PHL for confirmation</li> </ol>                                                                                                    |
|                                    |                   |              |                                                                                                    | ≥10.00 S/CO | <ol> <li>Repeat one more 8HCA</li> <li>If 2 results out of 3 are &gt;10.00S/CO:         <ol> <li>Result reflex 8HCA2 as "Positive" and verify</li> <li>Result 8HCA as "Positive" verify and call to ward</li> <li>Highlight new positive HCA on print out and give to senior for CD</li> </ol> </li> <li>If 2 results out of 3 are &lt;10.00S/CO:         <ol> <li>Result reflex 8HCA2 as "Positive" and verify</li> <li>Result reflex 8HCA2 as "Positive" and verify</li> <li>Result reflex 8HCA2 as "Positive" and verify</li> <li>Result 8HCA as "To PHL@MOH+" and verify</li> <li>Order 9HCA and print out send-out form using "RLRF5, RR13"</li> <li>Send specimen to PHL for confirmation</li> </ol> </li> </ol> |
|                                    | Previous Positive | N/A          | <ol> <li>Result 8HCA as "Positive" and verify</li> <li>Result reflex 8HCA2 as "Prev. conf" and verify</li> <li>Delete reflex order from pending list on Architect</li> </ol>                                                                                                    |             |                                                                                                    |

UNIVERSITY HEALTH NETWORK/MOUNT SINAI HOSPITAL, DEPARTMENT OF MICROBIOLOGY

NOTE: This document is Uncontrolled When Printed.

Any documents appearing in paper form that do not state "CONTROLLED COPY" in red print are not controlled and should be checked against the document (titled as above) on the server prior to

| CUEN In the Mount Single Mount Single Mount | Policy # MI_SER_ARCHI           | Page 28 of 54 |
|----------------------------------------------------------------------------------------------------|---------------------------------|---------------|
| Quality Manual                                                                                                    | Version: 1.10 CURRENT           |               |
| Section: Serology Procedures                                                                                                    | Subject Title: Architect Manual |               |
|                                                                                                    |                                 |               |

# **Uncontrolled When Printed**

#### 8RUB

| 8RUB                                                     | 8RUB2                                                                                                    | Comment                                                                                                    |
|----------------------------------------------------------|----------------------------------------------------------------------------------------------------|----------------------------------------------------------------------------------------------------|
| Negative<br>0.0-4.9IU/mL                                 | Negative<br>0.0-4.9 IU/mL<br>Or<br>Gray zone<br>5.00-9.9IU/mL                                                                                                    | <ol> <li>Result 8RUB2 as "Negative" and verify</li> <li>Result 8RUB as "Negative" and verify</li> </ol>                |
|                                                          | Negative<br>0.0-4.9 IU/mL<br>Or<br>Gray zone<br>5.00-9.9IU/mL                                                                                                    | <ol> <li>Result 8RUB2 as "Negative" and verify</li> <li>Result 8RUB as "Negative" and verify</li> </ol>                |
| Gray zone<br>5.00-9.9IU/mL<br>Low Positive<br>10-15IU/mL | <ol> <li>Repeat one more reflex</li> <li>If 2/3 results are negative or grayzone         <ol> <li>Result 8RUB2 as "Negative" and verify</li> <li>Result 8RUB as "Negative" and verify</li> </ol> </li> <li>If 2/3 results are low positive         <ol> <li>Result 8RUB2 as "Low Positive" and verify</li> <li>Result 8RUB as "Low Positive" and verify</li> </ol> </li> </ol> |                                                                                                    |
| Low Positive<br>10-15 IU/mL                              | N/A                                                                                                    | <ol> <li>8RUB will be auto verified</li> <li>Manually change 8RUB result to "Positive@low level" and verify</li> </ol> |

UNIVERSITY HEALTH NETWORK/MOUNT SINAI HOSPITAL, DEPARTMENT OF MICROBIOLOGY

NOTE: This document is Uncontrolled When Printed.

| CURN Research Control of Microbiology | Policy # MI_SER_ARCHI           | Page 29 of 54 |
|---------------------------------------|---------------------------------|---------------|
| Quality Manual                        | Version: 1.21 CURRENT           |               |
| Section: Serology Procedures          | Subject Title: Architect Manual |               |

# 8TSC

| 8TSC / 8HIVR                                                         | Comment                                                                                                    |
|----------------------------------------------------------------------|----------------------------------------------------------------------------------------------------|
| ≥1.00S/CO                                                            | <ol> <li>Result 8TSC as "To PHL@MOH+" and verify</li> <li>Result 8HIVR (refer to Architect STAT section) as</li></ol> |
| Note: for result < <b>2.00</b> S/CO spin & repeat x2.                | positive confirmation to follow from PHL. Call result <li>Order 9TSC and print send -out form using "RL10H,</li>      |
| If 2/3 positive, continue with reflexes. Document values in comment. | RR10" <li>Send specimen to PHL</li>                                                                                   |

# 8HTLA

| 8HTLA                                                                | Comment                                                                                                    |
|----------------------------------------------------------------------|----------------------------------------------------------------------------------------------------|
| ≥1.00S/CO                                                            | <ol> <li>Result 8HTLA as "To PHL@MOH+" and verify</li> <li>Order 9HTL and print send -out form using "RL10H,</li> </ol> |
| Note: for result < 2.00 S/CO spin & repeat x2.                       | RR10"                                                                                                    |
| If 2/3 positive, continue with reflexes. Document values in comment. | 3) Send specimen to PHL                                                                                                 |

#### 8VD

| 8VD Comment |
|-------------|
|-------------|

#### UNIVERSITY HEALTH NETWORK/MOUNT SINAI HOSPITAL, DEPARTMENT OF MICROBIOLOGY

NOTE: This document is Uncontrolled When Printed.

| CUHN Restance Wound Single Mount Single Mount Single Moun | Policy # MI_SER_ARCHI           | Page 30 of<br>54 |
|----------------------------------------------------------------------------------------------------|---------------------------------|------------------|
| Quality Manual                                                                                                    | Version: 1.21 CURRENT           |                  |
| Section: Serology Procedures                                                                                                    | Subject Title: Architect Manual |                  |

| ≥1.00S/CO. | <ol> <li>Result 8VD as "To PHL@MOH+" and verify</li> <li>Order 9VD and print send -out form using "RLRF5,<br/>RR13"</li> <li>Send specimen to PHL</li> </ol> |
|------------|----------------------------------------------------------------------------------------------------|
|------------|----------------------------------------------------------------------------------------------------|

#### 8HAV

| 8HAV      | Comment                                                                                                    |
|-----------|----------------------------------------------------------------------------------------------------|
| >1.20S/CO | <ol> <li>Result 8HAV as "POSITIVE" and verify</li> <li>Call ward regarding positive HAV IgM result</li> <li>Check report and fax the report (RL15, RL10) to MOH<br/>:416-392-0047 on regular hours(8:30-16:30)</li> <li>phone MOH on after-hours(416-392-CITY (2489)<br/>Check the link of</li> <li><u>Reportable Diseases to the Medical Officer of Health</u></li> <li>Send to PHOL for Hep A Genotyping</li> </ol> |

# 8HBCM

| 8HBCM     | Comment                                                                  |
|-----------|--------------------------------------------------------------------------|
| ≥1.00S/CO | <ol> <li>Verify 8HBCM result in LIS</li> <li>No reflex needed</li> </ol> |

#### UNIVERSITY HEALTH NETWORK/MOUNT SINAI HOSPITAL, DEPARTMENT OF MICROBIOLOGY

NOTE: This document is Uncontrolled When Printed.

| CUHN Internet and Mount Single Mount Single | Policy # MI_SER_ARCHI           | Page 31 of 54 |
|----------------------------------------------------------------------------------------------------|---------------------------------|---------------|
| Quality Manual                                                                                                    | Version: 1.21 CURRENT           |               |
| Section: Serology Procedures                                                                                                    | Subject Title: Architect Manual |               |

# **10CMM**

| 10CMM                                  | Comment                                                                                                    |  |
|----------------------------------------|----------------------------------------------------------------------------------------------------|--|
| Positive ≥1.00 index<br>Negative <0.85 | <ul> <li>Appended on all CMV IgM interpretation on the report:</li> <li>It is recommended to confirm clinical relevance of results &gt;=0.85 index by testing for CMV IgG Avidity.</li> <li><u>The following only applies to pre-natal CMV IgM testing:</u></li> <li>1) Send all pre-natal CMV IgM &gt;= 0.85 index to PHL for CMV avidity. Place sample and requisition in a biohazard bag and then in a brown bag labelled CMV avidity. Ship with daily shipment in PHL blue bag.</li> <li>2) Order 9CMAX</li> <li>3) Give a copy of PHL requisition to the senior technologist to fax to PHL at 416-235-6188</li> </ul> |  |

UNIVERSITY HEALTH NETWORK/MOUNT SINAI HOSPITAL, DEPARTMENT OF MICROBIOLOGY

NOTE: This document is Uncontrolled When Printed.

| CUHN Market W Mount Sinol<br>Merce Sinol<br>Market Market Mount Sinol<br>Merce Sinol<br>Merce Sinol<br>Me | Policy # MI_SER_ARCHI           | Page 32 of 54 |
|----------------------------------------------------------------------------------------------------|---------------------------------|---------------|
| Quality Manual                                                                                                    | Version: 1.21 CURRENT           |               |
| Section: Serology Procedures                                                                                                    | Subject Title: Architect Manual |               |

#### HBsAgQ2 Confirmatory Testing - Routine Patient HBsAgQ2 Auto Testing Algorithm

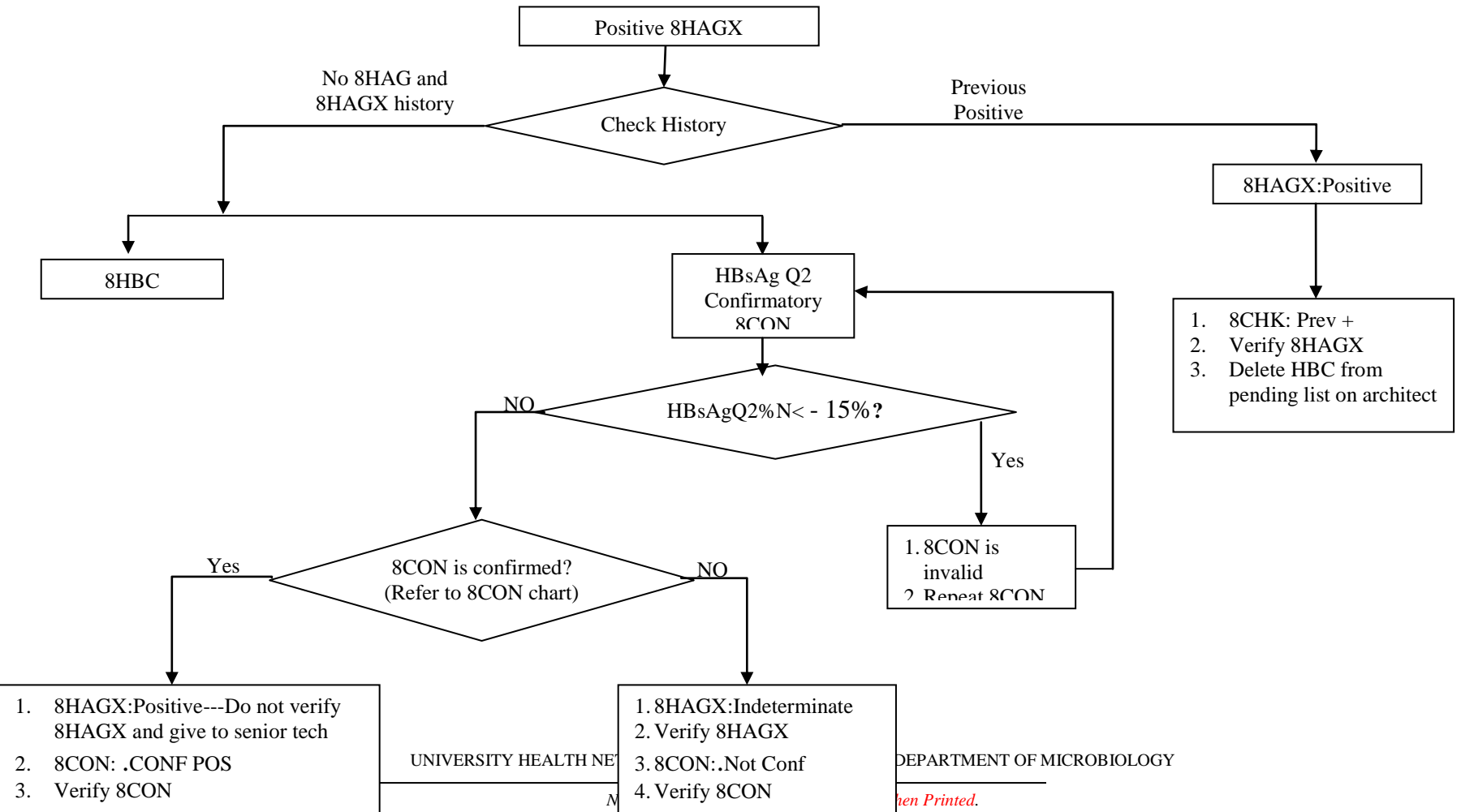

| CURN Rest of Microbiology    | Policy # MI_SER_ARCHI           | Page 33 of 54 |
|------------------------------|---------------------------------|---------------|
| Quality Manual               | Version: 1.10 CURRENT           |               |
| Section: Serology Procedures | Subject Title: Architect Manual |               |

# **Uncontrolled When Printed**

#### HBsAgQ2 Procedure

<u>DO NOT</u> order 8CON in LIS until **AFTER** the confirmatory results are completed and released

Set Architect in **Ready** Mode, and load the HBsAg confirmatory reagents.

If reagent has not been calibrated:

- 1. Order HBsAg Qulitative Confirmatory Calibration:
  - At snapshot screen, touch 'Order', Select 'Calibration order'.
  - Scan in Carrier #, type in position #.
  - In assays panel, select 'HBsAg Q2 C2'.
  - Touch 'Assay option...' to check the calibrator lot number If the in-use calibrator has new lot number
    - Highlight lot#
    - Enter new calibrator lot#
    - Enter new calibrator expiration date
    - Touch '**Done**' button;
    - Touch 'Add Order'

If the in-use calibrator has same lot number

- Touch 'Cancel' button
- Touch 'Add Order'
- Load a carrier with 2 sample cups
- Add Cal1 to position 1 & add Cal 2 to position 2.
- 1. Order HBsAg Qualitative confirmatory Control:

#### ALWAYS RUN CONFIRMATORY CONTROL BEFORE SPECIMEN

Only a positive control (HAGX HBsAg Qualitative II Positive Control) needs to be run

- At snapshot screen, touch 'Order', Touch 'Control Order', Select 'Multiconstiuent'
- Touch box with bars  $\exists$  beside 'Control:', highlight HBsAgQ2+
- In the 'Panel:' highlight HBsAgQ2Pa
- Touch 'Assay options...' to check the lot number of control

UNIVERSITY HEALTH NETWORK/MOUNT SINAI HOSPITAL, DEPARTMENT OF MICROBIOLOGY

NOTE: This document is Uncontrolled When Printed.

Any documents appearing in paper form that do not state "CONTROLLED COPY" in red print are not controlled and should be checked against the document (titled as above) on the server prior to use.

| <b>CUHN</b>                  | Policy # MI_SER_ARCHI           | Page 34 of 54 |
|------------------------------|---------------------------------|---------------|
| Quality Manual               | Version: 1.21 CURRENT           |               |
| Section: Serology Procedures | Subject Title: Architect Manual |               |

- If control lot number changes, follow instruction of <u>Change control lot number for the</u> <u>multiconstituent controls</u>
- Scan Rack and enter position number of control
- Touch 'Add Order'
- Load HAGX POS control into the architect in pre-determined spot ensuring barcode DOES NOT show.
- 2. Order HBsAg Qualitative Confirmatory test for patient
  - At snapshot screen, touch 'Order', Touch 'Patient Order'.
  - Scan in Carrier #., Type in position #
  - At SID, Scan in specimen SID#
  - In '**Panel**', highlight '**HBsAgQ2Pa**'- HBsAg Q2% N, HBsAg Q2 C1 and HBsAg Q2 C2 will be highlighted.
  - Touch 'Sample Details' and type in patient's last name and first name,
  - Touch 'Done'. Touch 'Add order'.
- 3. To Print HBsAg Qualitative Confirmatory test
  - Highlight all three assays: HBsAgQ2C1, HBsAgQ2C2, HBsAgQ2%N
  - Touch '**Print**'
  - Select 'Sample Report'
  - Touch 'Done'

UNIVERSITY HEALTH NETWORK/MOUNT SINAI HOSPITAL, DEPARTMENT OF MICROBIOLOGY

Any documents appearing in paper form that do not state "CONTROLLED COPY" in red print are not controlled and should be checked against the document (titled as above) on the server prior to use.

| <b>WITH Mount Sinal</b><br>Mespital<br>Department of Microbiology | Policy # MI_SER_ARCHI           | Page 35 of<br>54 |
|-------------------------------------------------------------------|---------------------------------|------------------|
| Quality Manual                                                    | Version: 1.21 CURRENT           |                  |
| Section: Serology Procedures                                      | Subject Title: Architect Manual |                  |

# 4. <u>HBsAgQ Interpretation of Results</u>

# \*If the % neutralization is <-15%, then the results should be considered invalid and specimen should be retested.

| Dilution    | S/CO<br>HBsAgQ Cf2 | %<br>Neutralization | Final Interpretation                 | LIS result                                                                                                 |
|-------------|--------------------|---------------------|--------------------------------------|----------------------------------------------------------------------------------------------------|
|             | <0.70              | Not applicable      | Not confirmed                        | <ul> <li>8CON: .Not Conf</li> <li>8HAGX:Indeterminate</li> <li>Verify 8CON and 8HAGX</li> </ul>            |
| Neat        | <10.00             | <50%                | Not confirmed                        | <ul> <li>8CON: .Not Conf</li> <li>8HAGX:Indeterminate</li> <li>Verify 8CON and 8HAGX</li> </ul>            |
| (Undiluted) | ≥0.70              | ≥50%                | Confirmed Positive                   | <ul> <li>8CON: .<u>CONF POS</u></li> <li>8HAGX:<u>Positive</u></li> <li>Verify 8CON &amp; 8HAGX</li> </ul> |
|             | ≥10.00             | <50%                | Repeat test using a 1:500 dilution   | N/A                                                                                                    |
|             | <0.70              | Not applicable      | Not confirmed                        | <ul> <li>8CON: .Not Conf</li> <li>8HAGX:Indeterminate</li> <li>Verify 8CON and 8HAGX</li> </ul>            |
| 1:500       | ≥0.70              | ≥50%                | Confirmed Positive                   | <ul> <li>8CON: .<u>CONF POS</u></li> <li>8HAGX:<u>Positive</u></li> <li>Verify 8CON &amp; 8HAGX</li> </ul> |
|             | ≥0.70              | <50%                | Repeat test using a 1:20000 dilution | N/A                                                                                                    |
| 1:20000     | <0.70              | Not applicable      | Not confirmed                        | <ul> <li>8CON: .Not Conf</li> <li>8HAGX:Indeterminate</li> <li>Verify 8CON and 8HAGX</li> </ul>            |
|             | ≥0.70              | ≥50%                | Confirmed Positive                   | <ul> <li>8CON: .<u>CONF POS</u></li> <li>8HAGX:<u>Positive</u></li> <li>Verify 8CON &amp; 8HAGX</li> </ul> |
|             | ≥0.70              | <50%                | Not confirmed                        | <ul> <li>8CON: .Not Conf</li> <li>8HAGX:Indeterminate</li> <li>Verify 8CON and 8HAGX</li> </ul>            |

5. Specimen Dilution Procedure for HBsAg Qualitative II Confirmatory Assay UNIVERSITY HEALTH NETWORK/MOUNT SINAI HOSPITAL, DEPARTMENT OF MICROBIOLOGY

SITY HEALTH NETWORK/MOUNT SINATHOSPITAL, DEPARTMENT OF MICROBI

NOTE: This document is Uncontrolled When Printed.

Any documents appearing in paper form that do not state "CONTROLLED COPY" in red print are not controlled and should be checked against the document (titled as above) on the server prior to use.

| <b>WITH Mount Sinal</b><br>Mespital<br>Department of Microbiology | Policy # MI_SER_ARCHI           | Page 36 of 54 |
|-------------------------------------------------------------------|---------------------------------|---------------|
| Quality Manual                                                    | Version: 1.21 CURRENT           |               |
| Section: Serology Procedures                                      | Subject Title: Architect Manual |               |

- The suggested dilution for the ARCHITECT HBsAg Qualitative II Confirmatory assay is 1:500
  - Add <u>25µL</u> of patient specimen to <u>475µL</u> of ARCHITECT HBsAg Qualitative II Confirmatory Manual Diluent for a 1:20 dilution
  - Add <u>**20µL**</u> of the 1:20 dilution to <u>**480µL**</u> of ARCHITECT HBsAg Qualitative II Confirmatory Manual Diluent for a 1:500 dilution
- Additional specimen dilutions may be performed if the 1:500 dilution result is still reactive but not neutralized
  - For a 1:20000 dilution, add <u>25µL</u> 1:20 dilution to <u>975µL</u> of ARCHITECT HBsAg Qualitative II Confirmatory Manual Diluent for a 1:20000 dilution

**!Record How Many Tests Left on the Reagent Bottle** 

UNIVERSITY HEALTH NETWORK/MOUNT SINAI HOSPITAL, DEPARTMENT OF MICROBIOLOGY

| <b>WITH Mount Sinal</b><br>Mespital<br>Department of Microbiology | Policy # MI_SER_ARCHI           | Page 37 of 54 |
|-------------------------------------------------------------------|---------------------------------|---------------|
| Quality Manual                                                    | Version: 1.21 CURRENT           |               |
| Section: Serology Procedures                                      | Subject Title: Architect Manual |               |

#### **Transplant Donor/Recipient Serology Testing**

STAT serology testing may include the following tests:

| Test Name              | LIS code | Testing Assay                        |
|------------------------|----------|--------------------------------------|
| Hep B Surface Antigen  | 8HAGX    | Architect HBsAg Qualitative II,      |
| (Donor Screening Only) |          | Device#2G22, Abbott Diagnostics      |
| HBsAg Confirmatory     | 8CON     | HBsAg Qualitative II Confirmatory,   |
| Assay                  |          | Device#2G23, Abbott Diagnostics      |
| Hep B surface Antibody | 8HAB     | Architect Anti-HBs Device#7C18,      |
|                        |          | Abbott Diagnostics                   |
| Hep B Core Antibody    | 8HBC     | Architect Anti-HBC II, Device#8L44,  |
|                        |          | Abbott Diagnostics                   |
| Hep C Antibody         | 8HCA     | Architect Anti-HCV, Device#6C37,     |
|                        |          | Abbott Diagnostics                   |
| HIV 1&2 Antibody/p24   | 8TSC     | Architect HIV Ag/Ab, Device#4J27,    |
| Antigen                |          | Abbott Diagnostics                   |
| HTLV 1&2 Antibody      | 8HTLA    | Architect rHTLV-I/II, Device#6L61,   |
|                        |          | Abbott Diagnostics                   |
| CMV Total Antibody     | 8CMSE    | CAPTURE-CMV Kit, Device              |
|                        |          | Identifiers 66206, 66238, 66239      |
|                        |          | Immucor Inc.                         |
| Syphilis Screening     | 8VD      | Architect Syphilis TP Assay          |
|                        |          | [donor screen and cadaveric], Device |
|                        |          | Identifier 8D06,                     |
|                        |          | Abbott Diagnostics                   |
| EBV VCA IgG            | 8EBVG    | Architect EBV VCA IgG                |
|                        |          | assay, Device#3P65, Abbott           |
|                        |          | Diagnostics                          |

#### **Donor/Recipient Specimens Processing**

- 1. Testing of cadaveric blood specimens:
  - After initial centrifugation, transfer the supernatant to a centrifuge tube and centrifuge at  $\geq 10,000$  RCF for 10 minutes prior to testing.

UNIVERSITY HEALTH NETWORK/MOUNT SINAI HOSPITAL, DEPARTMENT OF MICROBIOLOGY

NOTE: This document is Uncontrolled When Printed.

Any documents appearing in paper form that do not state "CONTROLLED COPY" in red print are not controlled and should be checked against the document (titled as above) on the server prior to use.

| <b>WITH Mount Sinal</b><br>Bepartment of Microbiology | Policy # MI_SER_ARCHI           | Page 38 of 54 |
|-------------------------------------------------------|---------------------------------|---------------|
| Quality Manual                                        | Version: 1.21 CURRENT           |               |
| Section: Serology Procedures                          | Subject Title: Architect Manual |               |

- Document the degree of hemolysis if present in test "8hem".
- 2. NON-STAT test requests e.g. Toxoplasma IgG, VZV IgG, aliquot separate tubes of serum.
- 3. Only HIV and HTLV initial reactive samples **require** be centrifuged at 10,000 rcf for 10 minutes before repeating in duplicate.

#### **Donor/Recipient Serology Reporting:**

| Test            | Initial Result                                                 | Retest In<br>Duplicate                 | LIS Report                         | Confirmation                                                                                    | Comment                                                                                                    |
|-----------------|----------------------------------------------------------------|----------------------------------------|------------------------------------|-------------------------------------------------------------------------------------------------|----------------------------------------------------------------------------------------------------|
|                 | <1.00<br>(Nonreactive)                                         | N/A                                    | 8HAGX:Negative<br>@x1              | N/A                                                                                             | Auto-verified                                                                                                    |
| 8HAGX<br>(S/CO) |                                                                | Both results<br><1.00<br>(Nonreactive) | 8HAGX:Negative<br>@x1              | N/A                                                                                             | <ul> <li>Verify 8HAGX</li> <li>Order 8COM, recorder all values in the comment<br/>under 8COM, verify 8COM</li> </ul>                                                      |
|                 | ≥1.00<br>(Reactive)                                            | One or both                            | Living or<br>Cadaveric Donor       | Not<br>Confirmed<br><50%<br>(see<br>confirmation                                                | <ul> <li>8HAGX: Indeterminate@xi</li> <li>Order 8CON, verify as ".NotConf"</li> <li>Order 8COM, record all HAGX values in the comment under 8COM , verify 8COM</li> </ul> |
|                 |                                                                | results ≥1.00<br>(Reactive)            | 8HAGX:Positive<br>@x1              | <u>section)</u><br>Confirmed<br>≥50%<br>( <u>see</u><br><u>confirmation</u><br><u>section</u> ) | <ul> <li>8HAGX: POSITIVE@x3</li> <li>Order 8CON, verify as ".Conf"</li> <li>Order 8COM, record all HAGX values in the comment under 8COM , verify 8COM</li> </ul>         |
|                 | <1.00<br>(Nonreactive)                                         | N/A                                    | 8HBC:Nega                          | tive@c1                                                                                         | Auto-verified                                                                                                    |
| 8HBC<br>(S/CO)  | >1.00                                                          | Both results <1.0                      | 8HBC:Nega<br>8HBC2:N               | tive@c1<br>egative                                                                              | <ul> <li>Verify 8HBC &amp;8HBC2</li> <li>Record all values in the comment under 8HBC2</li> </ul>                                                                          |
|                 | (Reactive)<br>One or Both<br>results $\geq 1.00$<br>(Reactive) |                                        | 8HBC:Positive@c1<br>8HBC2:Positive |                                                                                                 | <ul> <li>Type 'Repeatedly Reactive' in the comment under<br/>8HBC and verify 8HBC</li> <li>Record all values in the comment under 8HBC2</li> </ul>                        |
|                 | Negative                                                       | N/A                                    | 8CMSE:Nega                         | tive@cm1                                                                                        | Manually verify                                                                                                    |
| 8CMSE           | Indeterminate                                                  | N/A                                    | 8CMSE:<br>Indeterminate@cm1        |                                                                                                 | <ul> <li>Manually verify</li> <li>For sick kids ONLY<br/>Run CMV IgG (8CMS) and CMV IgM (10CMM)<br/>on Architect</li> </ul>                                               |

NOTE: This document is Uncontrolled When Printed.

Any documents appearing in paper form that do not state "CONTROLLED COPY" in red print are not controlled and should be checked against the

document (titled as above) on the server prior to use.

| CURN Rest Constant Single Constant Single Cons | Policy # MI_SER_ARCHI           | Page 39 of 54 |
|----------------------------------------------------------------------------------------------------|---------------------------------|---------------|
| Quality Manual                                                                                                    | Version: 1.21 CURRENT           |               |
| Section: Serology Procedures                                                                                                    | Subject Title: Architect Manual |               |

| Test           | Initial Result                                  | Retest In<br>Duplicate                    | LIS Report                                                                                          | Confirmation                | Comment                                                                                                    |
|----------------|-------------------------------------------------|-------------------------------------------|----------------------------------------------------------------------------------------------------|-----------------------------|----------------------------------------------------------------------------------------------------|
|                | Positive                                        | N/A                                       | 8CMSE:Positive@cm1                                                                                  |                             | <ul> <li>Manually verify</li> <li>Positive 8CMSE result for Sick Kids needs to run<br/>CMV IgG (8CMS) and CMV IgM (10CMM) on<br/>Architect</li> </ul>                                                                                                    |
|                | <0.75<br>(Nonreactive)                          | N/A<br>Add 8EBNA                          | 8EBVG: Negative@a1<br>8EBNA:Based on EBNA result<br>8EBVG:Equivoca@a1<br>8EBNA:Based on EBNA result |                             | Both results are auto-verified                                                                                                    |
| 8EBVG<br>S/CO  | ≥0.75 to<br><1.00<br>(Grayzone)                 | N/A<br>Add 8EBNA                          |                                                                                                    |                             | Both results are auto-verified                                                                                                    |
|                | ≥1.00<br>(Reactive)                             | N/A                                       | 8EBV: P                                                                                             | ositive                     | Auto-verified                                                                                                    |
|                | <1.00<br>(Nonreactive)                          | N/A                                       | 8HCA:Nega                                                                                           | ntive@y1                    | • Auto-verified                                                                                                    |
|                | ≥1.00<br>(Reactive) One or Both<br>results≥1.00 | Both results<1.00<br>(Nonreactive)        | 8HCA:Nega<br>8HCA2:N                                                                                | ative@y1<br>egative         | <ul><li>Verify 8HCA&amp;8HCA2</li><li>Record all values in the comment under 8HCA2</li></ul>                                                                                                    |
| 8HCA<br>(S/CO) |                                                 | One or Both<br>results≥1.00               | Living I<br>8HCA:Posi<br>8HCA2:F                                                                    | Donor<br>itve@y1<br>ositive | <ul> <li>Type 'Repeatedly Reactive' in the comment under<br/>8HCA and verify 8HCA</li> <li>Record all values in the comment under 8HCA2 &amp;<br/>verify 8HCA2</li> <li>FOR ONTARIO LIVING DONOR ONLY,<br/>order HCA send out using keypad and send<br/>specimen to PHL for further testing.</li> </ul> |
|                |                                                 | (Reactive)                                | Cadaveric Donor<br>8HCA:Positive@y1<br>8HCA2: Positive                                              |                             | <ul> <li>Type 'Repeatedly Reactive' in the comment under<br/>8HCA and verify 8HCA</li> <li>Verify 8HCA2</li> <li>Record all values in the comment under 8HCA2</li> </ul>                                                                                                    |
|                | <1.00<br>(Nonreactive)                          | N/A                                       | 8TSC:Negative<br>@z1                                                                                |                             | Auto-verified                                                                                                    |
|                | Both results<1.<br>(Nonreactive                 | Both results<1.00<br>(Nonreactive)        | 8TSC:Ne<br>@z                                                                                       | gative<br>l                 | Order 8COM, record all values in the comment<br>under 8COM                                                                                                    |
| 8TSC<br>(S/CO) | ≥1.00<br>(Reactive)                             | One or both<br>results≥1.00<br>(Reactive) | Living Donor<br>8TSC:Positive<br>@z1                                                                |                             | <ul> <li>Verify 8TSC. Result as: "Repeatedly reactive"</li> <li>Order 8COM, recorder all values in the comment<br/>under 8COM, verify 8COM</li> <li>FOR ONTARIO LIVING DONOR ONLY,<br/>Order send out TSC test using keypad and send<br/>specimen to PHL for further testing.</li> </ul>                |

UNIVERSITY HEALTH NETWORK/MOUNT SINAI HOSPITAL, DEPARTMENT OF MICROBIOLOGY

NOTE: This document is Uncontrolled When Printed.

Any documents appearing in paper form that do not state "CONTROLLED COPY" in red print are not controlled and should be checked against the document (titled as above) on the server prior to use.

| CURNER Mount Sind<br>Mount Sind<br>Mount Sind | Policy # MI_SER_ARCHI           | Page 40 of 54 |
|----------------------------------------------------------------------------------------------------|---------------------------------|---------------|
| Quality Manual                                                                                                    | Version: 1.21 CURRENT           |               |
| Section: Serology Procedures                                                                                                    | Subject Title: Architect Manual |               |

| Test            | Initial Result         | Retest In<br>Duplicate             | LIS Report                           | Confirmation                                                                                                    | Comment                                                                                                    |
|-----------------|------------------------|------------------------------------|--------------------------------------|----------------------------------------------------------------------------------------------------|----------------------------------------------------------------------------------------------------|
|                 |                        |                                    | <u>Cadaveric</u><br>8TSC:Posit       | <u>e Donor</u><br>tive @z1                                                                                                    | <ul> <li>Type 'Repeated Reactive' in the comment under<br/>8TSC and verify 8TSC</li> <li>Order 8COM, record all values in the comment<br/>under 8COM, verify 8COM</li> </ul>                                                                                                    |
|                 | <1.00<br>(Nonreactive) | N/A                                | 8HTLA:Neg                            | gative@i1                                                                                                    | Auto-verified                                                                                                    |
|                 |                        | Both results<1.00<br>(Nonreactive) | 8HTLA:Neg                            | gative@i1                                                                                                    | • Order 8COM, record all values in the comment under 8COM, verify 8COM                                                                                                    |
| 8HTLA<br>(S/CO) | ≥1.00<br>(Reactive)    | One or bother<br>results≥1.00      | <u>Living I</u><br>8HTLA:Pos         | <u>Donor</u><br>sitive@i1                                                                                                    | <ul> <li>Type 'Repeated Reactive' in the comment under<br/>8HTLA and verify 8HTLA</li> <li>Order 8COM, record all values in the comment<br/>under 8COM, verify 8COM</li> <li>FOR ONTARIO LIVING DONOR ONLY,<br/>Order 8HTLA, send out test using order entry<br/>keypad and send specimen to PHL for further<br/>testing.</li> </ul> |
|                 |                        | (Reactive)                         | <u>Cadaveric</u><br>8HTLA:Pos        | e <b>Donor</b><br>sitive@i1                                                                                                    | <ul> <li>Type 'Repeatedly Reactive' in the comment under<br/>8HTLA and verify 8HTLA</li> <li>Order 8COM, record all values in the comment<br/>under 8COM, verify 8COM</li> </ul>                                                                                                    |
|                 | <1.00<br>(Nonreactive) | N/A                                | 8VD:Ne<br>@V                         | gative<br>3                                                                                                    | Auto-verified                                                                                                    |
| 8VD<br>(S/CO)   | ≥1.00<br>(Reactive)    | N/A                                | <u>Living I</u><br>8VD:Po<br>@V      | Donor<br>sitive<br>3                                                                                                    | <ul> <li>Report as "Positive@V3" and verify 8VD</li> <li>Order 8COM, record positive value in the comment under 8COM, verify 8COM</li> <li>FOR ONTARIO LIVING DONOR ONLY, Order VD send out using order entry keypad and send specimen to PHL for further testing.</li> </ul>                                                        |
|                 |                        | <u>Cadaverio</u><br>8VD:Po<br>@V   | <b><u>e Donor</u></b><br>sitive<br>3 | <ul> <li>Report as "Positive@V3" verify 8VD.</li> <li>Order 8COM, record positive value in the comment under 8COM, verify 8COM</li> </ul> |                                                                                                    |

• Leave completed testing printouts on the senior bench for revision.

# **Donor Specimen Storage:**

- Freeze all serum and plasma donor specimens to DONOR storage box.
- For specimen storage information, refer to <u>Specimen Retention Times</u> manual.
- For specimen storage location refer to and and.

UNIVERSITY HEALTH NETWORK/MOUNT SINAI HOSPITAL, DEPARTMENT OF MICROBIOLOGY

NOTE: This document is Uncontrolled When Printed.

Any documents appearing in paper form that do not state "CONTROLLED COPY" in red print are not controlled and should be checked against the document (titled as above) on the server prior to use.

| <b>CUHN</b>                  | Policy # MI_SER_ARCHI           | Page 41 of 54 |
|------------------------------|---------------------------------|---------------|
| Quality Manual               | Version: 1.21 CURRENT           |               |
| Section: Serology Procedures | Subject Title: Architect Manual |               |

#### **Trillium Gift of Life Network Procedure**

Refer to Study Manual:

UNIVERSITY HEALTH NETWORK/MOUNT SINAI HOSPITAL, DEPARTMENT OF MICROBIOLOGY

| CURNESS Contraction of Microbiology | Policy # MI_SER_ARCHI           | Page 42 of 54 |
|-------------------------------------|---------------------------------|---------------|
| Quality Manual                      | Version: 1.21 CURRENT           |               |
| Section: Serology Procedures        | Subject Title: Architect Manual |               |

#### **Architect Troubleshooting**

| Error                            | Action                                                               |
|----------------------------------|----------------------------------------------------------------------|
| LIS is not responding            | 1) At snapshot screen, touch 'System'                                |
|                                  | 2) Select 'Configuration'                                            |
|                                  | 3) Select 'Host release Mode'                                        |
|                                  | 4) Configure- click on' ON with Query' under 'Bidirectional<br>Host' |
|                                  | 5) LIS Icon should appear on Snap Shot Screen.                       |
|                                  | 6) If problem persists, contact Ed Cudek.                            |
| 1005/Result cannot be            | 1) Spin sample at 10,000g(rcf) for 10 minutes and repeat the         |
| calculated, final RLU read is    |                                                                      |
| outside the specification of the | 2) If the same error code persist, enter "PHL@MOH+" in the           |
| lowest canorator.                | LIS result.                                                          |
|                                  | Differ testing                                                       |
| Poth SCC (system control         | i Check connection of Dlink modern (little white how)                |
| center) and RSH (Robotic         | i. Check connection between instrument and LIS (nurnle               |
| sample handler) are 'Offline'    | n. Check connection between instrument and Lis (purple               |
| sumple number) are offinite      | iii Turn off and restart the whole system in proper sequence         |
|                                  | i. To turn off the system:                                           |
|                                  | a. Turn off computer first by touching 'F3                           |
|                                  | shutdown'                                                            |
|                                  | b. Follow instruction till monitor screen goes black                 |
|                                  | c. Press computer power switch                                       |
|                                  | d. Turn off the architect                                            |
|                                  | ii. To turn on the system                                            |
|                                  | a. Press computer power switch                                       |
|                                  | b. Wait the computer starting up until the snapshot                  |
|                                  | screen comes up                                                      |
|                                  | c. Turn on the architect instrument                                  |
|                                  | 4) If problem persists, call architect hotline                       |
| Negative query received for      | 1) Check if the tests are done in LIS                                |
| Sample ID (######)               | 2) If the tests are not done:                                        |
|                                  | Order manually on Architect                                          |
|                                  | Download test through LIS                                            |

UNIVERSITY HEALTH NETWORK/MOUNT SINAI HOSPITAL, DEPARTMENT OF MICROBIOLOGY

NOTE: This document is Uncontrolled When Printed.

Any documents appearing in paper form that do not state "CONTROLLED COPY" in red print are not controlled and should be checked against the document (titled as above) on the server prior to use.

| CUHN En the Mount Sinal Hospital Mount Sinal Hospital Mount Sinal Hospit | Policy # MI_SER_ARCHI           | Page 43 of 54 |
|----------------------------------------------------------------------------------------------------|---------------------------------|---------------|
| Quality Manual                                                                                                    | Version: 1.21 CURRENT           |               |
| Section: Serology Procedures                                                                                                    | Subject Title: Architect Manual |               |

| Γ                               | 1) Loginto Softlah                                                                               |  |  |  |
|---------------------------------|--------------------------------------------------------------------------------------------------|--|--|--|
|                                 | 1) Log into Sottiab                                                                              |  |  |  |
|                                 | 2) Click <b>interfaces</b>                                                                       |  |  |  |
|                                 | 3) Double click <b>instruments</b>                                                               |  |  |  |
|                                 | 4) Double click <b>#6 ARCHI</b>                                                                  |  |  |  |
|                                 | 5) Click <b>loadlist</b> on the top menu bar                                                     |  |  |  |
|                                 | 6) Select ' <b>Build</b> '                                                                       |  |  |  |
|                                 | 7) Click 'Moress'                                                                                |  |  |  |
|                                 | 2) True the order trains of ' <b>D</b> owned of orders'                                          |  |  |  |
|                                 | 8) Type the order twice at <b>Range of orders</b>                                                |  |  |  |
|                                 | 9) Click' <b>OK</b> '                                                                            |  |  |  |
|                                 | 10) Instrument Menu window pops up saying                                                        |  |  |  |
|                                 | '# orders and # tests were added or updated                                                      |  |  |  |
|                                 | in the loadlist'                                                                                 |  |  |  |
| Cancel architect order from LIS | 1. Click Interfaces                                                                              |  |  |  |
|                                 | 2. Double click <b>Instrument Menu</b>                                                           |  |  |  |
|                                 | 3. Double click <b>ARCHI</b>                                                                     |  |  |  |
|                                 | A Click Loadlist at the top                                                                      |  |  |  |
|                                 | 4. CHCK Loadiist at the top<br>Instrument Edit View Orders Specimens Results Loadiist Tools Wind |  |  |  |
|                                 | 🖆 🗗 🖬 🖸 🚰 🛄 🏊 🤐 🗲 🔶 😰 🕅 🗗 🖷 🎇 🕫 🕼 🐨 🗣                                                            |  |  |  |
|                                 | Results (104/104) Loadlist (1000/2117) Patier                                                    |  |  |  |
|                                 | Order Flags Seq # T # N # R # C # S # B # RR # ^ Name (I                                         |  |  |  |
|                                 | 08210427-96 SR 2498 5 0 5 0 0 0 0 E                                                              |  |  |  |
|                                 | 08210461-96 R 2499 4 0 4 0 0 0 0                                                                 |  |  |  |
|                                 | 0821050056 H 2500 H 0 1 0 1 0 0 0 0 T Tota                                                       |  |  |  |
|                                 | 08210524.96 B 2502 6 0 6 0 0 0 0 0                                                               |  |  |  |
|                                 |                                                                                                  |  |  |  |
|                                 | 5. Click <b>Filter</b> at the bottom                                                             |  |  |  |
|                                 | 0821104596 R 2522 4 0 4 0 0 0 0                                                                  |  |  |  |
|                                 | 00211049-96 B 2524 2 0 2 0 0 0                                                                   |  |  |  |
|                                 | D8211048-96 R 2525 4 0 4 0 0 0 0                                                                 |  |  |  |
|                                 | 08211096-96 R 2526 4 0 4 0 0 0 0                                                                 |  |  |  |
|                                 | 08211098-96 R 2527 3 0 3 0 0 0 0                                                                 |  |  |  |
|                                 | 08211102-96 R 2528 1 0 1 0 0 0 0                                                                 |  |  |  |
|                                 | 08211110-96 R 2529 5 0 5 0 0 0 0 -                                                               |  |  |  |
|                                 |                                                                                                  |  |  |  |
|                                 | Filter List Ord Seg Aux Stat                                                                     |  |  |  |
|                                 | Ready                                                                                            |  |  |  |
|                                 |                                                                                                  |  |  |  |
|                                 | 6. Change How to Display to: 'By Order'                                                          |  |  |  |
|                                 | 7. Type the order# at <b>Starting From</b> field only                                            |  |  |  |
|                                 | , , , , , , , , , , , , , , , , , , ,                                                            |  |  |  |
|                                 |                                                                                                  |  |  |  |

UNIVERSITY HEALTH NETWORK/MOUNT SINAI HOSPITAL, DEPARTMENT OF MICROBIOLOGY

NOTE: This document is Uncontrolled When Printed.

Any documents appearing in paper form that do not state "CONTROLLED COPY" in red print are not controlled and should be checked against the document (titled as above) on the server prior to use.

| CUEN Restance Wound Single Hospital Month Single Hospital Month Si | Policy # MI_SER_ARCHI           | Page 44 of 54 |
|----------------------------------------------------------------------------------------------------|---------------------------------|---------------|
| Quality Manual                                                                                                    | Version: 1.21 CURRENT           |               |
| Section: Serology Procedures                                                                                                    | Subject Title: Architect Manual |               |

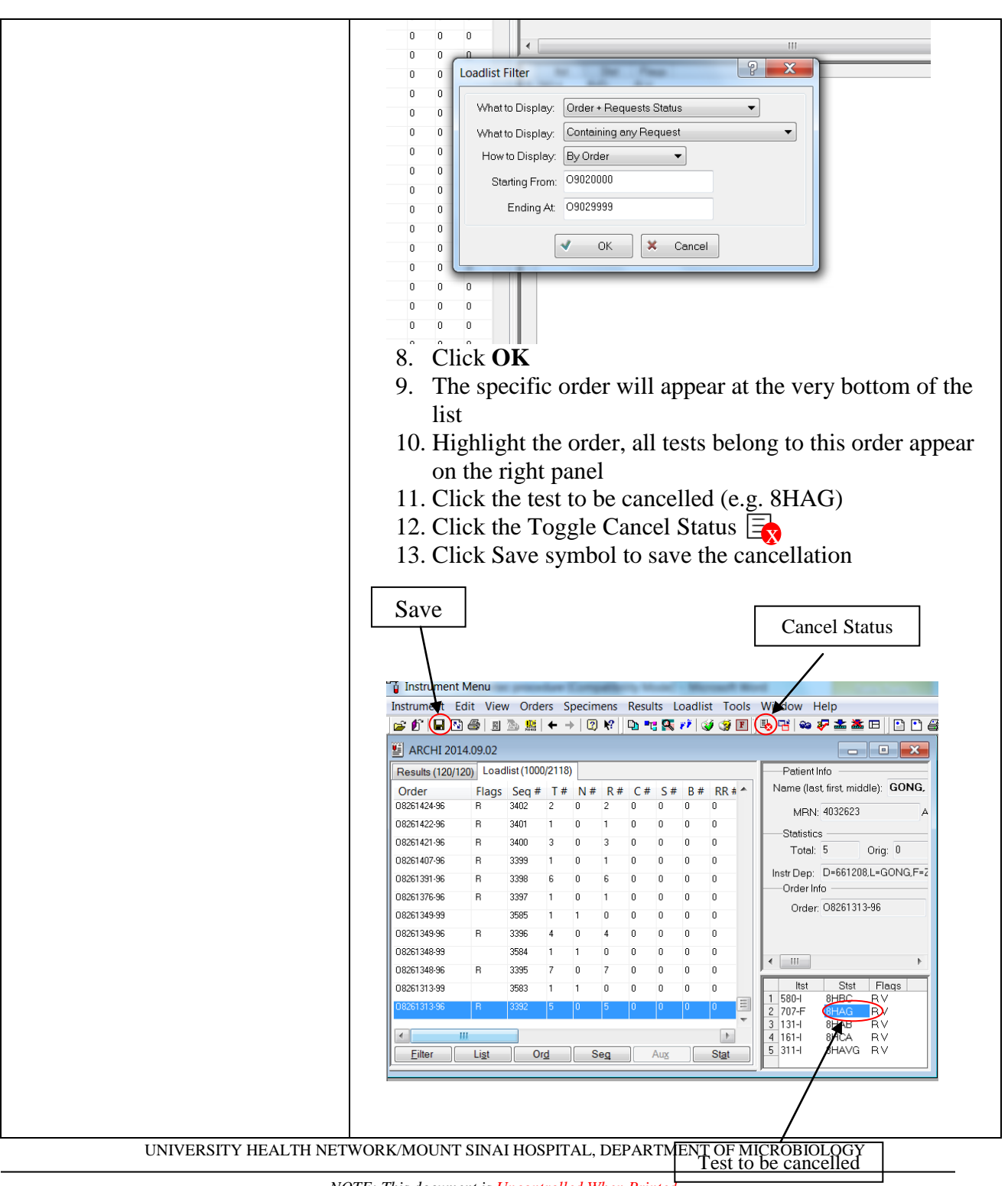

NOTE: This document is Uncontrolled When Printed

Any documents appearing in paper form that do not state "CONTROLLED COPY" in red print are not controlled and should be checked against the document (titled as above) on the server prior to use.

| <b>WITH Mount Sinal</b><br>Mespital<br>Department of Microbiology | Policy # MI_SER_ARCHI           | Page 45 of 54 |
|-------------------------------------------------------------------|---------------------------------|---------------|
| Quality Manual                                                    | Version: 1.21 CURRENT           |               |
| Section: Serology Procedures                                      | Subject Title: Architect Manual |               |

| Instrument failure                                                 | <ol> <li>Write down error code(s) in Architect Analyser History<br/>Log book, call Abbott Technical Help Line@ 1-877-422-<br/>2688 for instruction to solve the problem(s).Instrument<br/>serial # is iSR06299.</li> <li>If problem cannot be solved by the operator(s), Abbott will<br/>send technical service specialist on site(Except weekends<br/>and holidays).</li> <li>If technical service specialist comes and replaces parts, all<br/>Abbott controls have to be re-run before testing patient<br/>samples.</li> <li>Also run external control Virotrol for HBsAg.</li> </ol> |
|--------------------------------------------------------------------|----------------------------------------------------------------------------------------------------|
| Only 1 module available for<br>Anti-HCV and rHTLV-I/II<br>testing. | <ol> <li>Deactivate Anti-HCV reagent;</li> <li>Run all rHTLV tests;</li> <li>Perform daily maintenance procedure again on the<br/>instrument prior to batching anti-HCV samples;</li> <li>Activate Anti-HCV reagent;</li> <li>Run the controls for Anti-HCV reagent;</li> <li>Run all the pending Anti-HCV tests for the patients</li> </ol>                                                                                                    |

UNIVERSITY HEALTH NETWORK/MOUNT SINAI HOSPITAL, DEPARTMENT OF MICROBIOLOGY

NOTE: This document is Uncontrolled When Printed.

Any documents appearing in paper form that do not state "CONTROLLED COPY" in red print are not controlled and should be checked against the document (titled as above) on the server prior to use.

| CUEN The first the Mount Sinal Mospital Mospital | Policy # MI_SER_ARCHI           | Page 46 of 54 |
|----------------------------------------------------------------------------------------------------|---------------------------------|---------------|
| Quality Manual                                                                                                    | Version: 1.21 CURRENT           |               |
| Section: Serology Procedures                                                                                                    | Subject Title: Architect Manual |               |

#### Reference

Abbott Operation Manual (201837-106). Assay Packages inserts. For Health Canada approved donor test licence numbers for non-TGLN donors

UNIVERSITY HEALTH NETWORK/MOUNT SINAI HOSPITAL, DEPARTMENT OF MICROBIOLOGY

| <b>CUHN</b>                  | Policy # MI_SER_ARCHI           | Page 47 of 54 |
|------------------------------|---------------------------------|---------------|
| Quality Manual               | Version: 1.21 CURRENT           |               |
| Section: Serology Procedures | Subject Title: Architect Manual |               |

#### Appendix I: Architect Autoverification Process

#### **Introduction**

To document the autoverification process.

Autoverification is the process by which the computer performs the initial verification of test results. Any value, that falls outside of the defined criteria, must be assessed by a technologist before release of results.

#### **Procedure**

- 1. The laboratory has a <u>policy signed</u> by the laboratory director approving the autoverification procedure.
- 2. The results of <u>autoverification is thoroughly tested</u>, appropriately documented and signed by the section head/designee before implementation.
- 3. If changes are made to the autoverification rules initially chosen and documented, the process is reverified as to its accuracy.
- 4. The <u>autoverification process</u> is checked yearly.

UNIVERSITY HEALTH NETWORK/MOUNT SINAI HOSPITAL, DEPARTMENT OF MICROBIOLOGY

| <b>CUHN</b>                  | Policy # MI_SER_ARCHI           | Page 48 of 54 |
|------------------------------|---------------------------------|---------------|
| Quality Manual               | Version: 1.21 CURRENT           |               |
| Section: Serology Procedures | Subject Title: Architect Manual |               |

#### **AUTOVERIFICATION FOR THE ARCHITECT INSTRUMENT**

Autoverification will occur for results performed on the architect instrument for assays in the table below as follows:

| TEST NAME              | SOFT<br>TEST<br>CODE   | RESULT         | TRANSLATION | ACTION                         | REFLEX<br>TESTS |
|------------------------|------------------------|----------------|-------------|--------------------------------|-----------------|
| Hep B Surface Ag       | 8HAGX<br>(Qualitative) | Nonreactive    | Negative@x1 | Autoposted<br>Autoverified     |                 |
| Hep B Surface Ag       | 8HAGX<br>(Qualitative) | Reactive       | Check       | Autoposted<br>Not Autoverified | 8HBC            |
| Hep B Surface Ab       | 8HAB                   | 0.00 - >1000.0 | ###.#       | Autoposted<br>Autoverified     |                 |
| Hep B Core Ab          | 8HBC                   | Reactive       | POSITIVE@c1 | Autoposted<br>Not Autoverified | 8HBC2           |
| Hep B Core Ab          | 8HBC                   | Nonreactive    | Negative@c1 | Autoposted<br>Autoverified     |                 |
| Hep B Core Ab<br>(RPT) | 8HBC2                  | Reactive       | POSITIVE    | Autoposted<br>Autoverified     |                 |
| Hep B Core IgM<br>Ab   | 8HBCM                  | Reactive       | POSITIVE    | Autoposted<br>Not Autoverified | 8HBC2           |
| Hep B Core IgM<br>Ab   | 8HBCM                  | Nonreactive    | Negative    | Autoposted<br>Autoverified     |                 |
| Hep A IgG<br>Antibody  | 8HAVG                  | Nonreactive    | Negative    | Autoposted<br>Autoverified     |                 |
| Hep A IgG<br>Antibody  | 8HAVG                  | Reactive       | POSITIVE    | Autoposted<br>Autoverified     |                 |
| Hep A IgM Ab           | 8HAV                   | Reactive       | RE-CHECK    | Autoposted<br>Not Autoverified |                 |
| Hep A IgM Ab           | 8HAV                   | Nonreactive    | Negative    | Autoposted<br>Autoverified     |                 |
| Hep A IgM Ab           | 8HAV                   | GZ-Reactive    | Grayzone@V2 | Autoposted<br>Autoverified     |                 |
| Rubella                | 8RUB                   | Nonreactive    | Check       | Autoposted<br>Not Autoverified | 8RUB2           |

UNIVERSITY HEALTH NETWORK/MOUNT SINAI HOSPITAL, DEPARTMENT OF MICROBIOLOGY

NOTE: This document is Uncontrolled When Printed.

Any documents appearing in paper form that do not state "CONTROLLED COPY" in red print are not controlled and should be checked against the

document (titled as above) on the server prior to use.

| CURNER Mount Single Mount Single Mount Singl | Policy # MI_SER_ARCHI           | Page 49 of 54 |
|----------------------------------------------------------------------------------------------------|---------------------------------|---------------|
| Quality Manual                                                                                                    | Version: 1.21 CURRENT           |               |
| Section: Serology Procedures                                                                                                    | Subject Title: Architect Manual |               |

| TEST NAME                  | SOFT<br>TEST<br>CODE | RESULT      | TRANSLATION         | ACTION                         | REFLEX<br>TESTS                                     |
|----------------------------|----------------------|-------------|---------------------|--------------------------------|-----------------------------------------------------|
| Rubella                    | 8RUB                 | Grayzone    | Check               | Autoposted<br>Not Autoverified | 8RUB2                                               |
| Rubella                    | 8RUB                 | Reactive    | POSITIVE            | Auto posted<br>Autoverified    |                                                     |
| HIV 1&2<br>Antibody Screen | 8TSC                 | Nonreactive | Negative@z1         | Autoposted<br>Autoverified     |                                                     |
| HIV 1&2<br>Antibody Screen | 8TSC                 | Reactive    | TO PHL              | Autoposted<br>Not Autoverified | 9TSC                                                |
| Hep C Antibody             | 8HCA                 | Reactive    | Check #             | Autoposted<br>Not Autoverified | 8HCA2                                               |
| Hep C Antibody             | 8HCA                 | Nonreactive | Negative@y1         | Autoposted<br>Autoverified     |                                                     |
| Syphillis Screen           | 8VD                  | Nonreactive | Negative by<br>CMIA | Autoposted<br>Autoverified     |                                                     |
| Syphillis Screen           | 8VD                  | Reactive    | Check               | Autoposted<br>Not Autoverified |                                                     |
| HTLV 1&2<br>Antibody       | 8HTLA                | Nonreactive | Negative@i1         | Autoposted<br>Autoverified     |                                                     |
| HTLV 1&2<br>Antibody       | 8HTLA                | Reactive    | Check               | Autoposted<br>Not Autoverified |                                                     |
| CMV IgG R<br>Antibody      | 8CMS                 | Nonreactive | Negative            | Autoposted<br>Autoverified     |                                                     |
| CMV IgG R<br>Antibody      | 8CMS                 | Reactive    | POSITIVE            | Autoposted<br>Autoverified     |                                                     |
| CMV IgG R<br>Antibody      | 10CMG                | Nonreactive | Negative            | Autoposted<br>Autoverified     |                                                     |
| CMV IgG R<br>Antibody      | 10CMG                | Reactive    | POSITIVE            | Autoposted<br>Autoverified     | 10CMA when<br>both 10CMM<br>& 10CMG are<br>POSITIVE |
| CMV IgM<br>Antibody        | 10CMM                | Nonreactive | Negative            | Autoposted<br>Autoverified     |                                                     |

UNIVERSITY HEALTH NETWORK/MOUNT SINAI HOSPITAL, DEPARTMENT OF MICROBIOLOGY

NOTE: This document is Uncontrolled When Printed.

Any documents appearing in paper form that do not state "CONTROLLED COPY" in red print are not controlled and should be checked against the document (titled as above) on the server prior to use.

| CURNER Mount Single Mount Single Mount Singl | Policy # MI_SER_ARCHI           | Page 50 of 54 |
|----------------------------------------------------------------------------------------------------|---------------------------------|---------------|
| Quality Manual                                                                                                    | Version: 1.21 CURRENT           |               |
| Section: Serology Procedures                                                                                                    | Subject Title: Architect Manual |               |

| TEST NAME           | SOFT<br>TEST<br>CODE | RESULT        | TRANSLATION  | ACTION                     | REFLEX<br>TESTS                                     |
|---------------------|----------------------|---------------|--------------|----------------------------|-----------------------------------------------------|
| CMV IgM<br>Antibody | 10CMM                | Reactive      | POSITIVE     | Autoposted<br>Autoverified | 10CMA when<br>both 10CMM<br>& 10CMG are<br>POSITIVE |
| CMV IgM<br>Antibody | 10CMM                | Grayzone      | Negative     | Autoposted<br>Autoverified |                                                     |
| CMV IgG Avidity     | 10CMA                | Value (% AVI) |              | Autoposted<br>Autoverified |                                                     |
| EBV EBNA IgG        | 8EBNA                | Reactive      | POSITIVE@b1  | Autoposted<br>Autoverified |                                                     |
| EBV EBNA IgG        | 8EBNA                | Nonreactive   | Negative@b1  | Autoposted<br>Autoverified |                                                     |
| EBV EBNA IgG        | 8EBNA                | GZ-Reactive   | Equivocal@b1 | Autoposted<br>Autoverified |                                                     |
| EBV VCA IgG         | 8EBVG                | Reactive      | POSITIVE@a1  | Autoposted<br>Autoverified |                                                     |
| EBV VCA IgG         | 8EBVG                | Nonreactive   | Negative@a1  | Autoposted<br>Autoverified |                                                     |
| Toxoplasma IgG      | 8TOXG                | Reactive      | Positive     | Autoposted<br>Autoverified |                                                     |
| Toxoplasma IgG      | 8TOXG                | Nonreactive   | Negative     | Autoposted<br>Autoverified |                                                     |
| Toxoplasma IgG      | 8TOXG                | Greyzone      | Equivocal    | Autoposted<br>Autoverified |                                                     |

#### **Related Documents**

| Serology Specimen Management Manual |                                    |
|-------------------------------------|------------------------------------|
| Architect Cal _ Control Inventory   | T:\microbiology\Virology\architect |
| Architect Consumable Log            | log sheet                          |
| Architect Reagent Lot-Cal-QC chart  |                                    |
| Architect Done Storage              |                                    |
|                                     |                                    |
|                                     |                                    |

UNIVERSITY HEALTH NETWORK/MOUNT SINAI HOSPITAL, DEPARTMENT OF MICROBIOLOGY

NOTE: This document is Uncontrolled When Printed.

Any documents appearing in paper form that do not state "CONTROLLED COPY" in red print are not controlled and should be checked against the document (titled as above) on the server prior to use.

| CUHN En for Mount Sinal Mospital Mospit | Policy # MI_SER_ARCHI           | Page 51 of 54 |
|----------------------------------------------------------------------------------------------------|---------------------------------|---------------|
| Quality Manual                                                                                                    | Version: 1.21 CURRENT           |               |
| Section: Serology Procedures                                                                                                    | Subject Title: Architect Manual |               |

| Serology Manual for George Washington |  |
|---------------------------------------|--|
|                                       |  |

UNIVERSITY HEALTH NETWORK/MOUNT SINAI HOSPITAL, DEPARTMENT OF MICROBIOLOGY

| CUHN Entry Mount Sinal Mospital Mospital Department of Microbiology | Policy # MI_SER_ARCHI           | Page 52 of 54 |
|---------------------------------------------------------------------|---------------------------------|---------------|
| Quality Manual                                                      | Version: 1.21 CURRENT           |               |
| Section: Serology Procedures                                        | Subject Title: Architect Manual |               |

#### **Record of Edited Revisions**

#### **Manual Section Name: Architect Manual**

| Page Number / Item                                               | Date of Revision               | Signature of    |
|------------------------------------------------------------------|--------------------------------|-----------------|
|                                                                  | 2016.05.17                     | Approval        |
| Transferred from Serology Manual, Policy # MI/SER/V51            | 2016.05.17                     | Dr. I. Mazzulli |
| Specimen Collection and Processing section: modified             | June 13, 2016                  | Dr. T. Mazzulli |
| stored specimens days per assay at 2-8C and stored at $\leq$ -   |                                |                 |
| 20C (changed from < -10C)                                        |                                |                 |
| Addition of specimen rejection section with criteria for grossly | July 24, 2016                  | Dr. T. Mazzulli |
| hemolysed samples.                                               |                                |                 |
| Updated Occ health MSH email:                                    | August 23, 2016                | Dr. T. Mazzulli |
| • All results must be informed to occupational                   |                                |                 |
| health department by phone or email                              |                                |                 |
| MSH needle stick results: email results to Occ                   |                                |                 |
| Health & Safety- MSH (MSH)                                       |                                |                 |
| ohsmsh@sinaihealthsystem.ca                                      |                                |                 |
| External control section added reminder:                         | August 29, 2016                | Dr. T. Mazzulli |
| • External controls are run with each new lot or                 |                                |                 |
| shipment of reagent after calibration is performed               |                                |                 |
| • External controls should be run on a reagent after             |                                |                 |
| any re-calibration.                                              |                                |                 |
| • Run external control Virotrol for HBsAg after any              |                                |                 |
| service                                                          |                                |                 |
| Calibration section reminder:                                    |                                |                 |
| External controls should be run on a reagent after any re-       |                                |                 |
| calibration See external control section                         |                                |                 |
| External Control section - removed chart added link to           | February 16 <sup>th</sup> 2017 | Dr T Mazzulli   |
| document "External control selection criteria"                   | 1001uary 10 , 2017             |                 |
| Annual Review                                                    | March 8, 2017                  | Dr. T. Mazzulli |
| Updated all 9 send out codes to choose from order entry          |                                |                 |
| keypad.                                                          |                                |                 |
| For Patient results HAGX, HIV, HTLV, VD if positive <2.00        |                                |                 |
| spin and repeat x2 first. If 2/3 positive, then continue with    |                                |                 |
| positive workup, or call negative.                               |                                |                 |
| HAGX test for patients and donors, updated procedure for         |                                |                 |
| testing with confirmation. Modified resulting phrases.           |                                |                 |
| For STAT needlestick specimens:                                  | August 14, 2017                | Dr. T. Mazzulli |

UNIVERSITY HEALTH NETWORK/MOUNT SINAI HOSPITAL, DEPARTMENT OF MICROBIOLOGY

NOTE: This document is Uncontrolled When Printed.

Any documents appearing in paper form that do not state "CONTROLLED COPY" in red print are not controlled and should be checked against the document (titled as above) on the server prior to use.

| <b>WITH Mount Sinal</b><br>Bepartment of Microbiology | Policy # MI_SER_ARCHI           | Page 53 of 54 |
|-------------------------------------------------------|---------------------------------|---------------|
| Quality Manual                                        | Version: 1.21 CURRENT           |               |
| Section: Serology Procedures                          | Subject Title: Architect Manual |               |

| Page Number / Item                                             | Date of Revision              | Signature of    |
|----------------------------------------------------------------|-------------------------------|-----------------|
|                                                                |                               | Approval        |
| Added note "for immune status needlestick samples with         |                               |                 |
| any other tests requested other than those above should        |                               |                 |
| NOT be done. Forward requisition to senior/helper".            |                               |                 |
| Removed inventory task to be performed every Friday.           | February 19, 2018             | Dr. T. Mazzulli |
| (Replaced by IMS)                                              |                               |                 |
| For Hep A IgM positive, send to PHOL for Genotyping added      |                               |                 |
| to reflex table reporting.                                     | N 10 0010                     |                 |
| In specimen collection section, include dilution caveat on     | May 10, 2018                  | Dr. I. Mazzulli |
| provided requisitions / test order.                            |                               |                 |
| Addition of senior review following Donor/Recipient            |                               |                 |
| Serology Reporting section                                     |                               |                 |
| Clarify in Architect manual "Loading Reagents"                 |                               |                 |
| microparticle resuspension while preparing reagents            |                               |                 |
| should be done <u>prior</u> to septum placement on bottle      |                               |                 |
| Incorporate values of other interferences within specimen      |                               |                 |
| processing instructions in the <u>Architect Manual</u> section |                               |                 |
| "Specimen Collection and Processing". Created                  |                               |                 |
| interference table.                                            |                               |                 |
| Addition of documentation of hemolysis status for              |                               |                 |
| Donors Testing in test 8hem.                                   |                               |                 |
| Corrected HTLV donor device number from 2G22 to                | September 14, 2018            | Dr. T. Mazzulli |
| 6L61.                                                          |                               |                 |
| The following sections were updated for HBsAb:                 | November 12, 2018             | Dr. T. Mazzulli |
| Cut-off Values                                                 |                               |                 |
| LIS translation                                                |                               |                 |
| Annual Review                                                  | April 20 <sup>th</sup> , 2018 | Dr. T. Mazzulli |
| Addition of Toxo IgG to assays list, reflex ranges,            |                               |                 |
| autoposting table and reporting tables.                        |                               |                 |
| Modified Syphilis procedure for donors removing                | May 1 <sup>st</sup> , 2018    | Dr. T. Mazzulli |
| repeating positive results in duplicates to report as per      |                               |                 |
| package insert.                                                |                               |                 |
| Addition of cadaveric needlestick instructions.                | July 31 <sup>st</sup> , 2018  | Dr. T. Mazzulli |
| Removed low level report from CMV IgG interpretations          | January 11, 2019              | Dr. T. Mazzulli |
| Removed CMV IgG from result reflex & resulting tables          |                               |                 |
| Updated wording of auto verification section introduction      |                               |                 |
| Minor typographical errors corrected.                          | March 19, 2019                | Dr. T. Mazzulli |
| Reworded for 8EBVG: 0.75< 8EBV <100 to ≥0.75 to                |                               |                 |

UNIVERSITY HEALTH NETWORK/MOUNT SINAI HOSPITAL, DEPARTMENT OF MICROBIOLOGY

NOTE: This document is Uncontrolled When Printed.

Any documents appearing in paper form that do not state "CONTROLLED COPY" in red print are not controlled and should be checked against the document (titled as above) on the server prior to use.

| <b>WITH Mount Sinal</b><br>Mespital<br>Department of Microbiology | Policy # MI_SER_ARCHI           | Page 54 of 54 |
|-------------------------------------------------------------------|---------------------------------|---------------|
| Quality Manual                                                    | Version: 1.21 CURRENT           |               |
| Section: Serology Procedures                                      | Subject Title: Architect Manual |               |

| Page Number / Item                                                                                                    | Date of Revision | Signature of<br>Approval |
|----------------------------------------------------------------------------------------------------|------------------|--------------------------|
| <1.00 (Grayzone); No change to procedure.                                                                                                    |                  |                          |
| Corrected cut-off values for HBsAb                                                                                                    | May 3, 2019      | Dr. T. Mazzulli          |
| pg 37 5. correction: • For a 1:20000 dilution, add $25\mu$ L                                                                                                    | Sep 12, 2019     | Dr. T. Mazzulli          |
| Qualitative II Confirmatory Manual Diluent for a 1:500<br>dilution - change to 1:20000 dilution                                                                                                    |                  |                          |
| p.31 for clinical patients removed repeating syphilis in duplicates.                                                                                                    | December 5, 2019 | Dr. T. Mazzulli          |
| Specimen collection section updated with Syphilis storage requirement: $\leq$ -20C storage updated from $\geq$ 7days to $\leq$ 30days for living and $<$ 11 days for cadaveric samples                                        | February 7, 2020 | Dr. T. Mazzulli          |
| Annual review<br>Minor grammatical changes<br>Added note: Anti-HCV and rHTLV-I/II not to be run on<br>the same module<br>Added troubleshooting section for running Anti-HCV and<br>rHTLV-I/II if only one module is available | October 27, 2020 | Dr. T. Mazzulli          |
| HAV IgM-<br><0.80 Nonreactive<br>>0.80-1.20 Equivocal/Gray Zone<br>>1.20 Reactive                                                                                                    | October 29, 2020 | Dr. T. Mazzulli          |

Full document review included in all updates. Bi-annual review conducted when no revision had been made within 2 years.

| Page Number / Item                                  | Date of Revision | Edited by      |
|-----------------------------------------------------|------------------|----------------|
| Minor formatting update                             | April 12, 2021   | Jessica Bourke |
| Updated rapid HIV UHN ER only                       | April 22, 2021   | Wayne Chiu     |
| Added greyzone for CMV IgM                          | June 9, 2021     | Wayne Chiu     |
| Added test comment for CMV IgM                      | June 18, 2021    | Oliver Li      |
| Added reflex detail for CMV IgM                     | July 14, 2021    | Wayne Chiu     |
| Noted this only applies to pre-natal samples        | July 17, 2021    | Oliver Li      |
| Updated reflex table for 8HAGX and 8HCA – verify if | Sep 1, 2021      | Wayne Chiu     |
| confirmed                                           |                  |                |
| Updates above reviewed and confirmed                | Sep 22, 2021     | Oliver Li      |

UNIVERSITY HEALTH NETWORK/MOUNT SINAI HOSPITAL, DEPARTMENT OF MICROBIOLOGY

NOTE: This document is Uncontrolled When Printed.

Any documents appearing in paper form that do not state "CONTROLLED COPY" in red print are not controlled and should be checked against the document (titled as above) on the server prior to use.